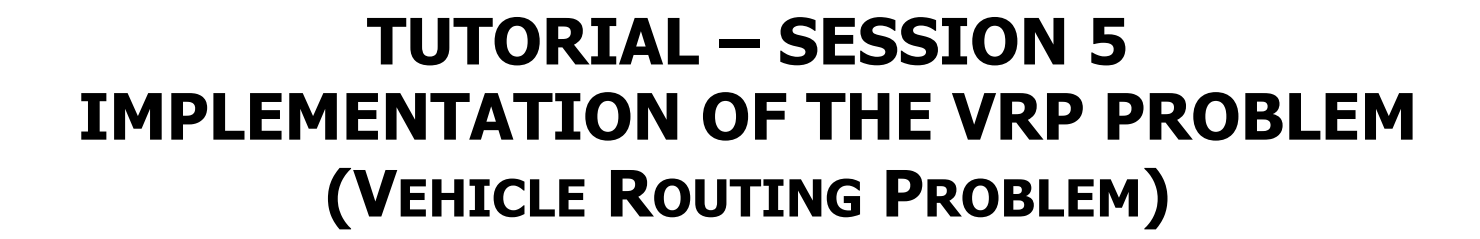

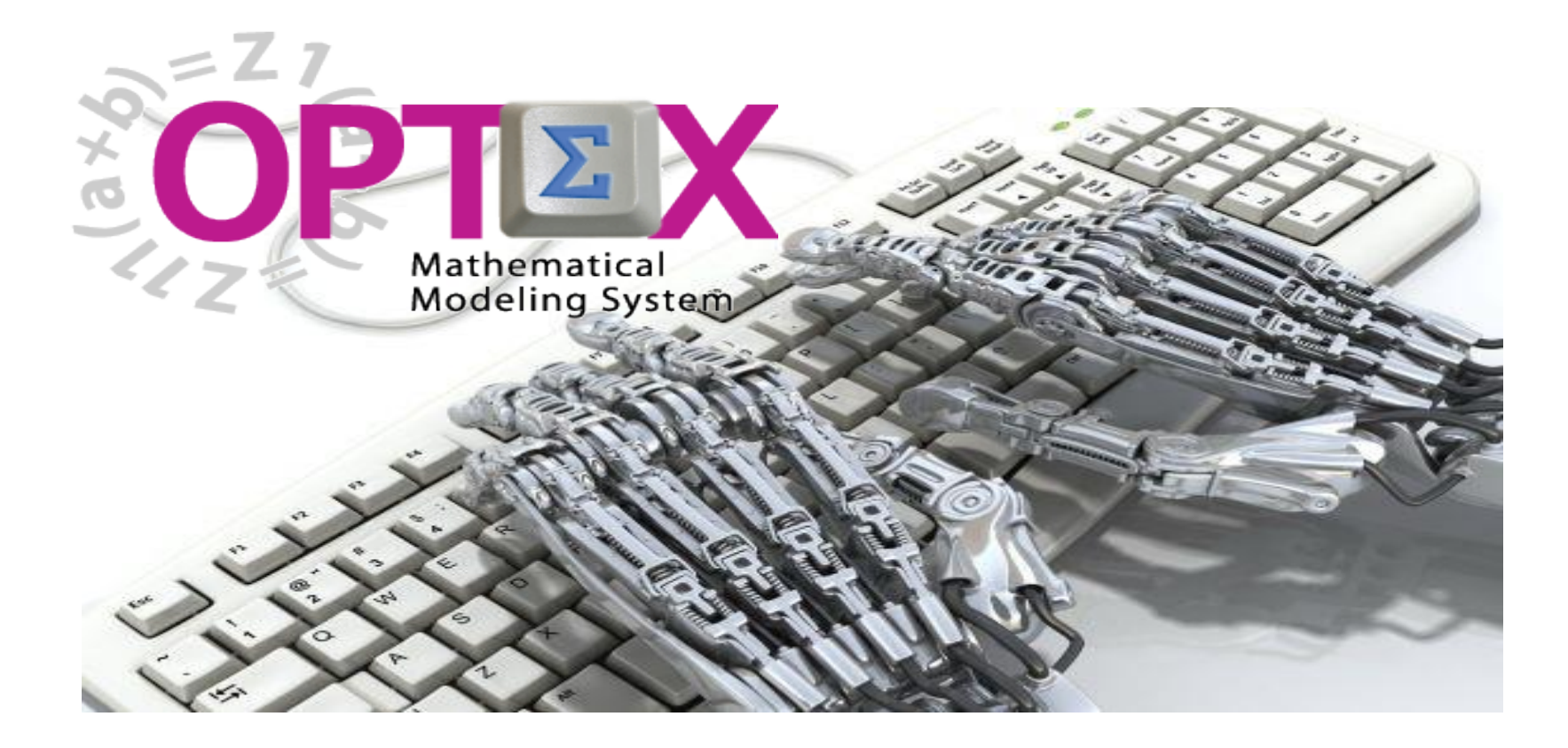

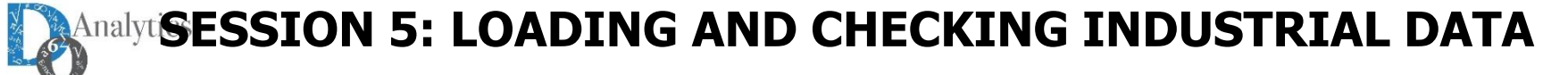

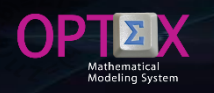

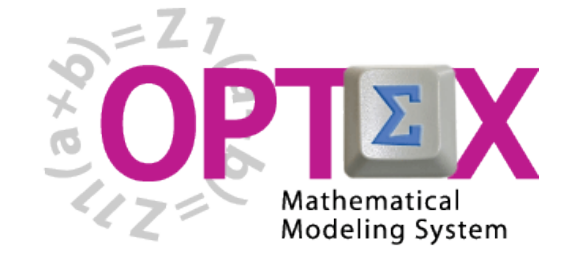

TUTORIAL BASIC

- 1. SESSION 1: INTRODUCTION
  - Introduction to OPTEX (Section 1)
  - OPTEX-EXCEL-MMS (Section 2)
- 2. SESSION 2: VRP MODELING IN EXCEL
  - VRP: Vehicle Routing Problem (Section 3)
  - Implementing VRP Model using EXCEL (Section 4)
- 3. SESSION 3: USING EXCEL TO LOAD DATA
  - Industrial Data Information Systems –IDIS- (Section 5)
- 4. SESSION 4: OPTEX-GUI LOADING MODELS
  - Loading the Model in OPTEX-MMIS (Section 6)
  - Verification of the Model in OPTEX-MMIS (Section 7)
- 5. SESSION 5: Loading and Checking Industrial Data
  - Implementation and Validation of IDIS- (Section 8)
- 6. SESSION 6: Solving Mathematical Models
  - Scenarios and Families of Scenarios (Section 9)
  - Solution of Mathematical Problems (Section 10)
  - Results Information System (Section 11)
- 7. SESSION 7: SQL Servers
  - Using SQL Servers for IDIS (Section 12)
- 8. SESSION 8: Optimization Technologies
  - Solving Problems using C (Section 13.1)
  - Solving Problems using GAMS (Section 13.2)
  - Solving Problems using IBM OPL (Section 13.3)

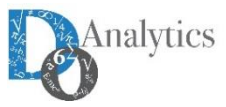

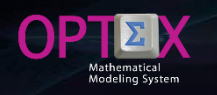

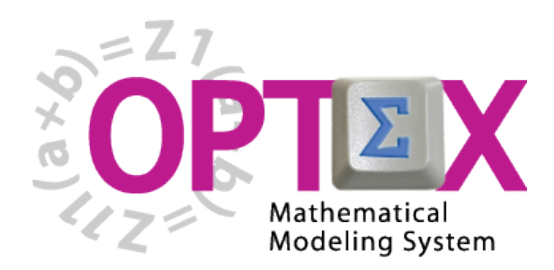

### TUTORIAL IMPLEMENTATION OF THE VRP PROBLEM (VEHICLE ROUTING PROBLEM)

TUTORIAL BASIC

- 5. SESSION 5: Loading and Checking Industrial Data
  - Implementation and Validation of IDIS (Section 8)

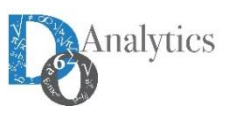

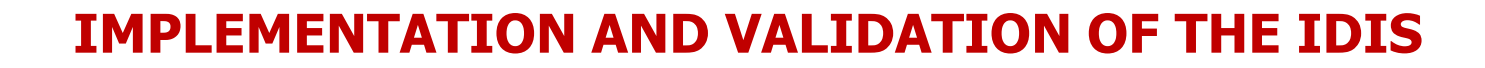

The implementation of the IDIS requires several steps for the correct operation of OPTEX-GUI, the steps are:

- Checking of the data model of the IDIS
- Loading data to the template OPTEX\_VRP.xls
- Generation of OPTEX-GUI structures
- Import the data to the IDIS to be accessed by OPTEX-GUI
- Check the integrity of the IDIS, taking into account the rules established by the modeler

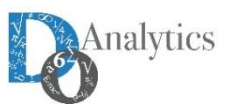

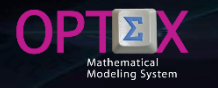

Below, it is the process to review and validate the data model of the IDIS to continue once all tables that are part of the MMIS has been loaded. This process is aimed to introduce the services provided by OPTEX to facilitate implementation, correction and set up of industrial data information system. This will be followed as a guide the generated reports to access tables that contain the data model structure: CAMRE, CDBAS and DDBAS.

The first step is to proceed to create the tables that are defined in the MMIS, so must access to the table that contains Data Tables and to active with the click on the right bouton mouse of the service of creation of tables, as shown in the following image.

| GENEX-VRP -                                                                                                    | Data Tables - [Data Tables]<br>lición Ver Análicis Ver Avuda                                                                                                    |                                                                                                    |                                                             |                                |                                                                                                    | _    | o ×                                                                                                    | ~  |
|----------------------------------------------------------------------------------------------------|----------------------------------------------------------------------------------------------------|----------------------------------------------------------------------------------------------------|-------------------------------------------------------------|--------------------------------|----------------------------------------------------------------------------------------------------|------|----------------------------------------------------------------------------------------------------|----|
| 💫 🐴 🐴 👖                                                                                                    |                                                                                                    |                                                                                                    |                                                             | <u>2 M @ 24 </u> , 42 <u>@</u> | <u>Fi</u> == I ? So 9                                                                                                    |      |                                                                                                    |    |
| Data Table                                                                                                    | Spanish Des                                                                                                    | scrip                                                                                                    | Sp                                                          | anish Descrip                  | English Desc                                                                                                    | prip | Gen Window                                                                                                    |    |
| CAJAS<br>DIAS<br>ESC_CAJ<br>ESC_DIA<br>ESC_NOD<br>ESC_PED<br>ESC_VEH<br>HORARIO<br>NOD_NOD<br>NODOS<br>NOR_VEH | Maestra Cajas         Maestra Días         Escenarios Cajas         Escenarios Días         Escenarios Nodo         Escenarios Pedido         Escenarios Vehículos         Horario de Atención         Nodos <> Nodos         Maestra Nodos         Nodo Origen <> Vehículos | Browse Tabla<br>Crear Tabla<br>Eliminar Tabla (DBF o SQL)<br>Eliminar Todas las Tablas (DBF o<br>Generar Tablas Dependientes<br>Procesar Tablas<br>Importar Estructura Tabla DBF<br>Encriptar Claves Primarias | SQL)                                                        |                                | Image: Image: |      | .F.           .F.           .F.           .F.           .F.           .F.           .F.           .F.           .F.           .F.           .F.           .F.           .F.           .F.           .F.           .F.           .F.           .F.           .F. |    |
| PED_CAJ                                                                                                    | Pedidos <-> Cajas                                                                                                    | Generar Documentos RTF                                                                                                    | >                                                           |                                |                                                                                                    |      | .F.                                                                                                    | .F |
| PEDI<br>VEH_<br>VEHI<br>Tabla<br>Tabla<br>Tabla                                                                | s DBF o SQL<br>s OPTEX-EXCEL-XML<br>s Libro OPTEX-EXCEL-XML<br>s CSV                                                                                                    | Crear/Recrear/Exportar Tablas d<br>Crear Tablas Vacias<br>Exportar a Sistema de Informaci<br>Chequeo Integridad Referencial<br>Importar Tablas<br>Crear Index SQL                                              | el Modelo de Datos > on Geografica - Tranferencias Tablas > |                                |                                                                                                    |      | .F.<br>.F.<br>.F.                                                                                                    |    |

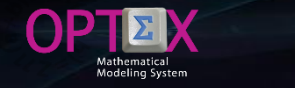

The result of the process is the creation of tables and reports CREAR\_DB.LOG and ERROR\_CREAR\_DB. LOG that contains, if any, the found errors; such as the following image presents it.

| OPTEX - \ERROR_CREAR_DB.LOG                                                                                             | _ |        | × |
|----------------------------------------------------------------------------------------------------|---|--------|---|
|                                                                                                    |   | Cerrar |   |
| Fecha de creacion del archivo: 13/12/2015 - 09:04:00<br>09:04:00                                                        |   |        |   |
| Tabla: ESC_PED - Campo: COD_PED -> ERROR-> La longitud del campo es diferente a la definida para el campo relacional.   |   |        |   |
| Tabla: ESC_VEH - Campo: COD_VEH -> ERROR-> La longitud del campo es diferente a la definida para el campo relacional.   |   |        |   |
| Tabla: NOR_VEH - Campo: COD_VEH -> ERROR-> La longitud del campo es diferente a la definida para el campo relacional.   |   |        |   |
| Tabla: PED_CAJ - Campo: COD_PED -> ERROR-> La longitud del campo es diferente a la definida para el campo relacional.   |   |        |   |
| Tabla: PEDIDOS - Campo: COD_PED -> ERROR-> La longitud del campo es diferente a la definida para el campo relacional.   |   |        |   |
| Tabla: VEH_NOD - Campo: COD_VEH -> ERROR-> La longitud del campo es diferente a la definida para el campo relacional.   |   |        |   |
| Tabla: VEHICULOS - Campo: COD_VEH -> ERROR-> La longitud del campo es diferente a la definida para el campo relacional. |   |        |   |
| Fecha de finalización del archivo: 13/12/2015 - 09:04:00                                                                |   |        |   |

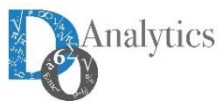

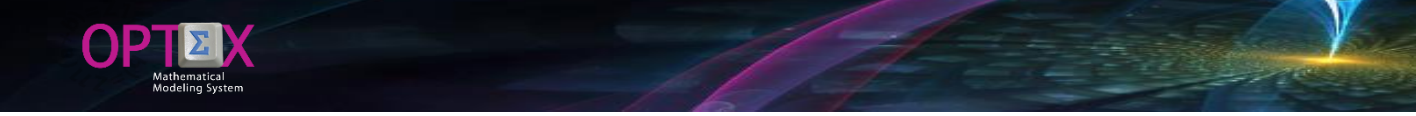

In this case, it was found inconsistencies in the length of the relational fields (keys) defined in the table CAMRE with the existing tables fields, the errors are presented for the COD\_VEH and COD\_PED fields. To find the errors you can access the CAMRE table and from there locate the inconsistencies; to do this access option RELATED TABLES (Tablas Relacionadas), as shown in the following image.

| OPTEX-VRP                     | - Relational Field Control                         |       |           |           |              |         |      |           |             | – 🗆 X             |
|-------------------------------|----------------------------------------------------|-------|-----------|-----------|--------------|---------|------|-----------|-------------|-------------------|
| <u>Archivo</u> <u>E</u> dició | ón <u>V</u> er <u>A</u> nálisis Ver A <u>y</u> uda |       |           |           |              |         |      |           |             |                   |
| ès à à                        |                                                    | x 🖻 🛍 |           | K 🖵 🛍 💷 🔍 | Q¦≘∄¦ℤ↓      | 9% 84   | Å, Ø | <u>as</u> | ⊞  <b>⊮</b> | E∑ Hamman Z ? � ¶ |
| 🚰 Relational F                | Field Control                                      |       |           | - • ×     | Database Fie | lds     |      |           |             |                   |
| Code                          | Description                                        | TC    | Longitude | Decimal   | Data Table   | Field   | Туре | Lon       | Dec         | Des_Campo:        |
| COD_CAJ                       | Código Cajas                                       | С     | 15        | 0         | ESC_PED      | COD_PED |      | 13        |             |                   |
| COD_NOD                       | Código Nodo                                        | С     | 15        | 0         | PED_CAJ      | COD_PED | С    | 13        | 0           |                   |
| COD_NOD1                      | Código Nodo (Alias)                                | С     | 15        | 0         | PEDIDOS      | COD_PED | С    | 13        | 0           |                   |
| COD_PED                       | Código Pedido                                      | С     |           | 0         |              |         |      |           |             |                   |
| COD_VEH                       | Código Vehículo                                    | С     | 13        | 0         |              |         |      |           |             |                   |
|                               |                                                    |       |           |           |              |         |      |           |             |                   |
|                               |                                                    |       |           |           |              |         |      |           |             | 09:17:36 p. m.    |

| a, a.        |                     | Ba (î | 1 🖻 🗎 4   | K 🖓 🖻   |     |                 | 2 % 🗏 🖾 | Å. 🛱 | <u>as</u> | 🔤 🖌 | EΣ Eata Σ 9 |
|--------------|---------------------|-------|-----------|---------|-----|-----------------|---------|------|-----------|-----|-------------|
| 🚰 Relational | Field Control       |       |           |         | • 💌 | 📴 Database Fiel | ds      |      |           |     |             |
| Code         | Description         | TC    | Longitude | Decimal |     | Data Table      | Field   | Туре | Lon       | Dec | D           |
| COD_CAJ      | Código Cajas        | С     | 15        | 0       |     | ESC_VEH         | COD_VEH | С    |           |     |             |
| COD_NOD      | Código Nodo         | С     | 15        | 0       |     | NOR_VEH         | COD_VEH | С    | 7         | 0   |             |
| COD_NOD1     | Código Nodo (Alias) | С     | 15        | 0       |     | VEH_NOD         | COD_VEH | С    | 7         | 0   |             |
| COD_PED      | Código Pedido       | С     | 7         | 0       |     | VEHICULOS       | COD_VEH | С    | 7         | 0   |             |
| COD_VEH      | Código Vehículo     | С     | 13        |         |     |                 |         |      |           |     |             |
|              |                     |       |           |         |     |                 |         |      |           |     |             |

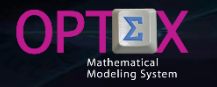

As you can see, the inconsistency is generated in the CAMRE table that has reversed lengths to COD\_PED and COD\_VEH. The correct OPTEX-EXCEL template is presented below.

| E     | a B         | 🖆 🗅 🕀 😃                    | ] N 🛓             | A - 🏠 - A          | rial 🔻           | ₩ ОРТ     | . 🖬 -          | - 0          | ×  |
|-------|-------------|----------------------------|-------------------|--------------------|------------------|-----------|----------------|--------------|----|
| Arc   | hivo Inicio | Insertar Diseño de Fórmula | s   Datos   Revis | sar   Vista   Desa | arrolla   EQUIPO | Q Indicar | Iniciar sesiór | n 🔉 Comparti | ir |
| H6    |             | : × ✓ f <sub>x</sub>       | 7                 |                    |                  |           |                |              | *  |
|       | А           | В                          | С                 | D                  | E                | F         | G              | Н            |    |
| 4     | COD_NOD     | Código Nodo                | С                 |                    | NODOS            |           | С              | 15           |    |
| 5     | COD_NOD1    | Código Nodo (Alias)        | С                 |                    | NODOS            |           | С              | 15           |    |
| 6     | COD_VEH     | Código Vehículo            | С                 |                    | VEHICULOS        |           | C              | 7            |    |
| 7     | COD_PED     | Código Pedido              | С                 |                    | PEDIDOS          |           | С              | 13           |    |
| 8     |             |                            |                   |                    |                  |           |                | 4.           |    |
| 9     |             |                            |                   |                    |                  |           |                | 1            |    |
|       | • →         | CAMRE   Relational Field   | Contro            | CDBAS   Di         | + : •            |           |                |              | Þ. |
| Listo | )           | Pi                         | romedio: 10 R     | ecuento: 2 Su      | ıma: 20 🏼 🌐      |           |                | + 100        | 1% |

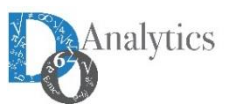

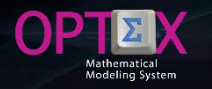

In addition, three tables included in the definition of tables that are not part of the problem should be eliminated: DIAS, ESC\_DIA and HORARIOS. Below, the EXCEL template already is correct. It should be noted that although the initial location of the tables is the permanent data area (I) since this facilitates the revision of the data contained in the IDIS, later, when you go to make runs of models, it must relocate the tables in accordance with scenarios for the runs of the mathematical models.

| Portapapeles 5 | Tahoma $7$ $A^*$ $\equiv$ N     K $5$ $\sim$ $2^*$ $\Delta$ $\sim$ Fuente $r_a$ $r_a$ | E = ≫ - E<br>E = • E • E<br>Alineación | General<br>\$ - % ∞<br>5 - % ∞<br>5 - % | <ul> <li>E Formato condicion</li> <li>Dar formato como</li> <li>Estilos de celda *</li> <li>Estilos</li> </ul> | hal • Insertar •<br>tabla • Keliminar •<br>Formato •<br>Celdas | ∑ ▼ AZY<br>✓ ✓ Ordenary Bu<br>filtrar ▼ select<br>Modificar | uscar y<br>ccionar +                                     |
|----------------|---------------------------------------------------------------------------------------|----------------------------------------|-----------------------------------------|----------------------------------------------------------------------------------------------------|----------------------------------------------------------------|-------------------------------------------------------------|----------------------------------------------------------|
| C3             | $\bullet$ : $\times$ $\checkmark$ $f_x$ ]                                             |                                        |                                         |                                                                                                    |                                                                |                                                             |                                                          |
| A              | В                                                                                     | С                                      | D                                       | E F                                                                                                    | G                                                              | н і                                                         | J                                                        |
| 1 COD_DB       | DESC_DB                                                                               | PATH_DB TIP                            | O_FILE ON_SCR                           | DIR_FILE                                                                                                    | CLAVE_HLP COMEN                                                | NTARIO                                                      |                                                          |
| 2 Code Data T  | ble Description                                                                       | Data Area Ty                           | pe Table Quick Scree                    | en Generation File Directory                                                                                   | Windows Help Topic Comme                                       | ents                                                        |                                                          |
| 3 CAJAS        | Maestra Cajas                                                                         | I M                                    |                                         |                                                                                                    |                                                                |                                                             |                                                          |
| 4 DIAS         | Maestra Días                                                                          | I M                                    |                                         |                                                                                                    | TABLAS MAESTRA                                                 | s ,                                                         |                                                          |
| 5 NODOS        | Maestra Nodos                                                                         | I M                                    | TABLA                                   | Descripción Área                                                                                               | CÓDIGOS CÓDIGOS                                                | CONJUNTOS                                                   | PARÁMETROS                                               |
| 6 PEDIDO:      | Maestra Pedidos                                                                       | I M                                    | C0105                                   | Maasten Chine I                                                                                                | RELACIONAL SECUNDARIO                                          | 5                                                           |                                                          |
| / VEHICULO     | S Maestra Vehículos                                                                   | I M                                    | DIAS                                    | Maestra Días I                                                                                                 |                                                                |                                                             | PECHS, VOCHS                                             |
| 8 ESC_CA       | Escenarios Cajas                                                                      | I S                                    | NODOS                                   | Maestra Nodos I                                                                                                | COD_NOD                                                        | DEC, NOD, DEK                                               | TSER.                                                    |
| 9 ESC_DI/      | Escenarios Días                                                                       | 1 S                                    | PEDIDOS                                 | Maestra Pedidos F                                                                                              | COD_PED COD_NOD                                                | PEC(c)                                                      |                                                          |
| 10 ESC_NO      | Escenarios Nodo                                                                       | 1 S                                    | VEHICULO                                | 5 Maestra Vehiculos I                                                                                          | COD_VEH                                                        | VEH CA                                                      | PP <sub>w</sub> CAPV <sub>w</sub> COVA <sub>v</sub> , CU |
| 11 ESC_PE      | Escenarios Pedido                                                                     | 1 S                                    |                                         |                                                                                                    |                                                                |                                                             |                                                          |
| 12 ESC_YE      | Escenarios Vehiculos                                                                  | I S                                    |                                         |                                                                                                    |                                                                |                                                             |                                                          |
| 13 HORARI      | Horario de Atención                                                                   | I S                                    |                                         |                                                                                                    |                                                                |                                                             |                                                          |
| 14 NOD_NO      | Nodos -> Nodos                                                                        | I S                                    |                                         | 1                                                                                                    | TABLAS SECUNDARI                                               | IAS                                                         |                                                          |
| 10 NUR_VE      | Nodo Urigen <-> Veniculos                                                             | - s                                    | TABLA                                   | DESCRIPCIÓN                                                                                                    | ÁREA SECUNDARIOS                                               | CONJUNTOS                                                   | PARAMETR                                                 |
| 10 PED_CA      | Pedidos <-> Cajas                                                                     | 1 5                                    | ESC CAJ                                 | Escenarios Cajas                                                                                               | F COD CAJ                                                      |                                                             |                                                          |
| 10 TEH_NU      | Veniculos <-> Nodos                                                                   |                                        | ESC_DIA                                 | Escenarios Días                                                                                                | F COD_DIA                                                      |                                                             |                                                          |
| 10             |                                                                                       |                                        | ESC_NOD                                 | Escenarios Nodo                                                                                                | F COD_NOD,                                                     |                                                             |                                                          |
| 20             |                                                                                       |                                        | ESC PED                                 | Escenarios Pedido                                                                                              | F COD PED                                                      |                                                             |                                                          |
| 21             |                                                                                       |                                        | ESC_VEH                                 | Escenarios Vehículos                                                                                           | F COD_VEH                                                      |                                                             |                                                          |
| 22             |                                                                                       |                                        | HORARIO                                 | Horario de Atención                                                                                            | I COD_NOD, COD_DIA                                             | DIQ(c)                                                      |                                                          |
| 23             |                                                                                       |                                        | NOD NOD                                 | Nodos <-> Nodos                                                                                                | I COD NOD.                                                     | NOK(c), NOC(k)                                              | DISTek                                                   |
| 24             |                                                                                       |                                        |                                         |                                                                                                    | CCD_NCD1                                                       |                                                             | 010 104                                                  |
| 25             |                                                                                       |                                        | NOR_VEH                                 | Nodo Origen <-> Vehículos                                                                                      | I COD_NOD, COD_VEH                                             | NOV(v)                                                      |                                                          |
| 26             |                                                                                       |                                        | VEH NOD                                 | Vebículos <-> Cajas                                                                                            |                                                                | NCV(v), VEC(c), NKV                                         | NUCA <sub>w,b</sub>                                      |
|                |                                                                                       |                                        | 12100                                   |                                                                                                    |                                                                | VEK(k)                                                      | (- <i>p</i>                                              |
| 27             |                                                                                       |                                        |                                         |                                                                                                    |                                                                |                                                             |                                                          |

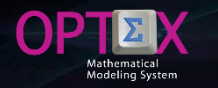

#### **GENERATION OF EXCEL TEMPLATES**

OPTEX provides services to generate the EXCEL templates that are required to load industrial data. This service can be performed from the table of data tables, accessing the CREATE TABLE BOOK EXCEL XML option which will be the base to load data from the IDIS with the right click of the mouse.

| GENEX-VRP - D | Data Tables<br>Ver Análisis Ver Avuda |            |                       |                        |    |                 |                        |                   |          |                 | -       | o ×        |
|---------------|---------------------------------------|------------|-----------------------|------------------------|----|-----------------|------------------------|-------------------|----------|-----------------|---------|------------|
| a a           |                                       |            | D 🗶 🖵 💼               | <b>Ⅲ</b>   <b>Q</b>  Q | ≡≜ | AL 🖪 % 🔳        |                        | 🛛 🔜 📊 🗵           | <b>H</b> | Z ? S 9         |         |            |
| Data Tables   |                                       |            |                       |                        |    |                 | Database Fiel          | lds               |          |                 |         |            |
| Data Table    | Spanish Descrip                       | Gen Window | Tranfer DM            | Data Model             | lc | on Type         | Data Table             | Field             |          | Spanish Long De |         | Englis     |
| CAJAS         | Maestra Cajas                         | .F.        | .F.                   | .F.                    |    | M               | PED_CAJ                | COD_CAJ           |          |                 |         |            |
| ESC_CAJ       | Escenarios Cajas                      | .F.        | .F.                   | .F.                    |    | S               | PED_CAJ                | COD_PED           |          |                 |         |            |
| ESC_NOD       | Escenarios Nodo                       | .F.        | .F.                   | .F.                    |    | S               | PED_CAJ                | NUCA              |          |                 |         |            |
| ESC_PED       | Escenarios Pedido                     | .F.        | .F.                   | .F.                    |    | S               |                        |                   |          |                 |         |            |
| ESC_VEH       | Escenarios Vehículos                  | .F.        | .F.                   | .F.                    |    | S               |                        |                   |          |                 |         |            |
| NOD_NOD       | Nodos <-> Nodos                       | .F.        | .F.                   | .F.                    |    | S               |                        |                   |          |                 |         |            |
| NODOS         | Maestra Nodos                         | .F.        | .F.                   | .F.                    |    | М               |                        |                   |          |                 |         |            |
| NOR_VEH       | Nodo Origen <-> Vehículos             | .F.        | .F.                   | .F.                    |    | S               |                        |                   |          |                 |         |            |
| PED_CAJ       | Pedidos <-> Cajas                     |            |                       |                        |    | s               |                        |                   |          |                 |         |            |
| PEDIDOS       | Maestra Pedidos                       | .F.        | .F.                   | .F.                    |    | Browse Tabla    |                        |                   |          |                 |         |            |
| VEH_NOD       | Vehículos <-> Nodos                   | .F.        | .F.                   | .F.                    |    | Crear Tabla     |                        |                   | >        |                 |         |            |
| VEHICULOS     | Maestra Vehículos                     | .F.        | .F.                   | .F.                    |    | Eliminar Tabla  | (DBF o SQL)            |                   |          |                 |         |            |
|               |                                       |            |                       |                        |    | Eliminar Toda   | s las Tablas (DBF o S  | QL)               |          |                 |         |            |
|               |                                       |            |                       |                        |    | Generar Tabla   | s Dependientes         |                   |          |                 |         |            |
|               |                                       |            |                       |                        |    | Procesar Tabla  | 15                     |                   |          |                 |         |            |
|               |                                       |            |                       |                        |    | Importar Estru  | ictura Tabla DBF       |                   |          |                 |         |            |
|               |                                       |            |                       |                        |    | Encriptar Clav  | es Primarias           |                   |          |                 |         |            |
|               |                                       |            |                       |                        |    | Generar Docu    | mentos RTF             |                   | >        |                 |         |            |
|               |                                       |            |                       |                        |    | Crear/Recrear   | /Exportar Tablas del   | Modelo de Datos   | >        |                 |         |            |
|               |                                       | Tabla      | s OPTEX-EXCEL         | -XML                   |    | Crear Tablas V  | acias                  |                   | >        |                 |         |            |
|               |                                       | Tabla      | as Libro OPTEX-I      | EXCEL-XML              |    | Exportar a Sist | ema de Informacion     | Geografica        |          |                 |         |            |
|               |                                       |            |                       |                        |    | Chequeo Inte    | gridad Referencial - ' | Tranferencias Tab | las ≻    |                 |         |            |
|               |                                       |            |                       |                        |    | Importar Tabl   | as                     |                   | >        |                 |         |            |
| <             |                                       |            |                       | Crear Index SO         | 2L |                 |                        |                   |          | >               |         |            |
|               |                                       |            |                       |                        | _  |                 |                        |                   |          | 1               |         |            |
|               |                                       |            |                       |                        |    |                 |                        |                   |          |                 | 09:3    | 7:05 p. m. |
|               | 📄 🔣 🏧 🎰 🌍                             | w XI       | <b>0</b> 2 <b>P</b> 3 | ê 💈 🤅                  | ×  | Bos             | or 🖇 🖷 🌔               | 4 💿 👯             | 0 🖬 🄇    | 🔒 🥃 🥥 🌈 🕼 🥘 📃   | 🚦 🗮 ESP | 9:37 p. m. |

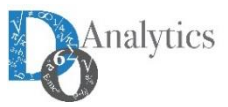

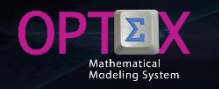

#### **GENERATION OF EXCEL TEMPLATES**

The template generated by OPTEX is stored in the permanent industrial data area of IDIS, the name given to the template is OPTEX\_aaa, where aaa is the name given to the application. The template can be downloaded from the URLs:

- http://www.doanalytics.net/Documents/OPTEX\_VRP.xls
- http://www.doanalytics.net/Documents/OPTEX\_VRP.xml

The template is generated in XML format and so that it is accepted by EXCEL should be considered when you try to open it EXCEL submit the following message, to which you must respond Yes. If the extension of the book is changed to .xml prevents this message.

| Microsoft | t Excel                                                                                                    | × |
|-----------|----------------------------------------------------------------------------------------------------|---|
|           | El formato y la extensión de archivo de 'OPTEX_VRP.xIs' no coinciden. Puede que el archivo esté dañado o no sea seguro. No lo abra a menos que<br>confíe en su origen. ¿Desea abrirlo de todos modos? | 2 |
|           | <u>S</u> í <u>N</u> o Ay <u>u</u> da                                                                                                    |   |

Then EXCEL will present the following window, the user must select setting of the book (Configuración del libro) and then Accept.

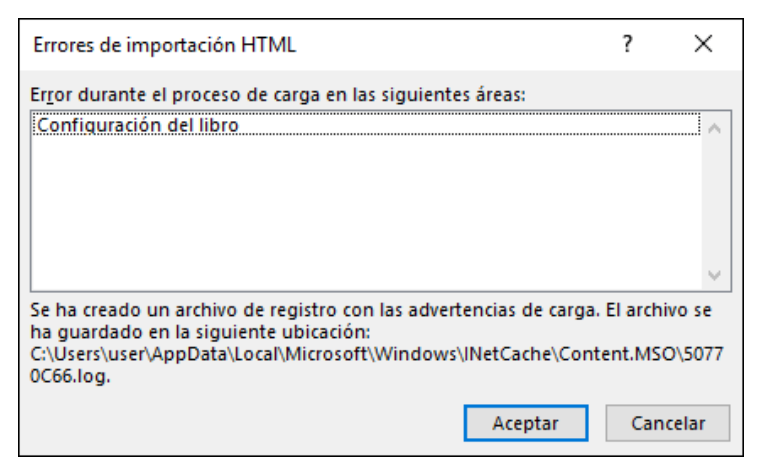

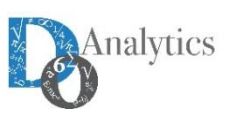

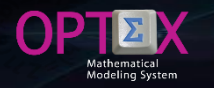

#### **GENERATION OF EXCEL TEMPLATES**

Finally, the user will enter the book with all the tables in the information system to load data from the IDIS. It is recommended to the user to change format to conventional EXCEL and then use OPTEX macros to export to CSV. The template includes second-row description of fields and their units, this information is taken from CDBAS and DDBAS tables from template in EXCEL.

|                     | <u> </u>                    | $\checkmark f_x$             |                              |   |   |                                  |                               |          |     |   |   |   |   |   |   |   |
|---------------------|-----------------------------|------------------------------|------------------------------|---|---|----------------------------------|-------------------------------|----------|-----|---|---|---|---|---|---|---|
| Α                   | В                           | С                            | D                            | E | F | G                                | н                             | I.       | J   | J | К | L | М | N | 0 | Ρ |
| D_CAJ<br>digo Cajas | DES_CAJ<br>Descripcion Caja | PECA<br>Peso de la Caja (kg) | VOCA<br>Volumen de Caja (m3) |   |   |                                  |                               |          |     |   |   |   |   |   |   |   |
|                     |                             |                              |                              |   |   |                                  |                               |          |     |   |   |   |   |   |   |   |
|                     |                             |                              |                              |   |   |                                  |                               |          |     |   |   |   |   |   |   |   |
|                     |                             |                              |                              |   |   |                                  |                               |          |     |   |   |   |   |   |   |   |
|                     |                             |                              |                              |   |   | Activar                          |                               | 7        | ×   |   |   |   |   |   |   |   |
|                     |                             |                              |                              |   |   |                                  |                               |          |     |   |   |   |   |   |   |   |
|                     |                             |                              |                              |   |   | Activar:                         | Cajas                         |          |     |   |   |   |   |   |   |   |
|                     |                             |                              |                              |   |   | ESC_CAJ   Escen                  | arios Cajas                   |          |     |   |   |   |   |   |   |   |
|                     |                             |                              |                              |   | - | ESC_PED   Escer                  | narios Pedido                 |          |     |   |   |   |   |   |   |   |
|                     |                             |                              |                              |   |   | NOD_NOD   No                     | dos <-> Nodos                 | S        |     |   |   |   |   |   |   |   |
|                     |                             |                              |                              |   |   | NODOS   Maest<br>NOR_VEH   Noc   | tra Nodos<br>lo Origen <-> \  | /ehic    |     |   |   |   |   |   |   |   |
|                     |                             |                              |                              |   |   | PED_CAJ   Pedic<br>PEDIDOS   Mae | los <-> Cajas<br>stra Pedidos |          |     |   |   |   |   |   |   |   |
|                     |                             |                              |                              |   |   | VEH_NOD   Veh                    | iculos <-> Nod                | os       |     |   |   |   |   |   |   |   |
|                     |                             |                              |                              |   |   |                                  |                               | -        | -   |   |   |   |   |   |   |   |
|                     |                             |                              |                              |   |   | -                                |                               |          |     |   |   |   |   |   |   |   |
|                     |                             |                              |                              |   |   |                                  |                               |          |     |   |   |   |   |   |   |   |
|                     |                             |                              |                              |   |   |                                  |                               |          |     |   |   |   |   |   |   |   |
|                     |                             |                              |                              |   |   |                                  |                               |          | ~   |   |   |   |   |   |   |   |
|                     |                             |                              |                              |   |   | _                                | Acepta                        | ar Cance | lar |   |   |   |   |   |   |   |
|                     |                             |                              |                              |   |   | L                                |                               |          |     |   |   |   |   |   |   |   |
|                     |                             |                              |                              |   |   |                                  |                               |          |     |   |   |   |   |   |   |   |
|                     |                             |                              |                              |   |   |                                  |                               |          |     |   |   |   |   |   |   |   |
|                     |                             |                              |                              |   |   |                                  |                               |          |     |   |   |   |   |   |   |   |
|                     |                             |                              |                              |   |   |                                  |                               |          |     |   |   |   |   |   |   | Ē |

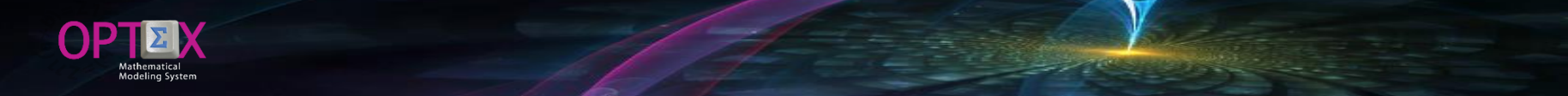

#### **GENERATING OPTEX-GUI STRUCTURES**

This process enables the generation of a GUI interface that enables the modeler and the functional user to navigate and to explore industrial data information system (IDIS). This allows to a mathematical modeler, non-expert in SQL statements, generate a user interface, fast, with basic support for maintenance and queries of the IDIS. To carry out the process you must access the service GENERATION STRUCTURES OPTEX-GUI with the right click of the mouse in the menus of OPTEX-GUI Explorer window.

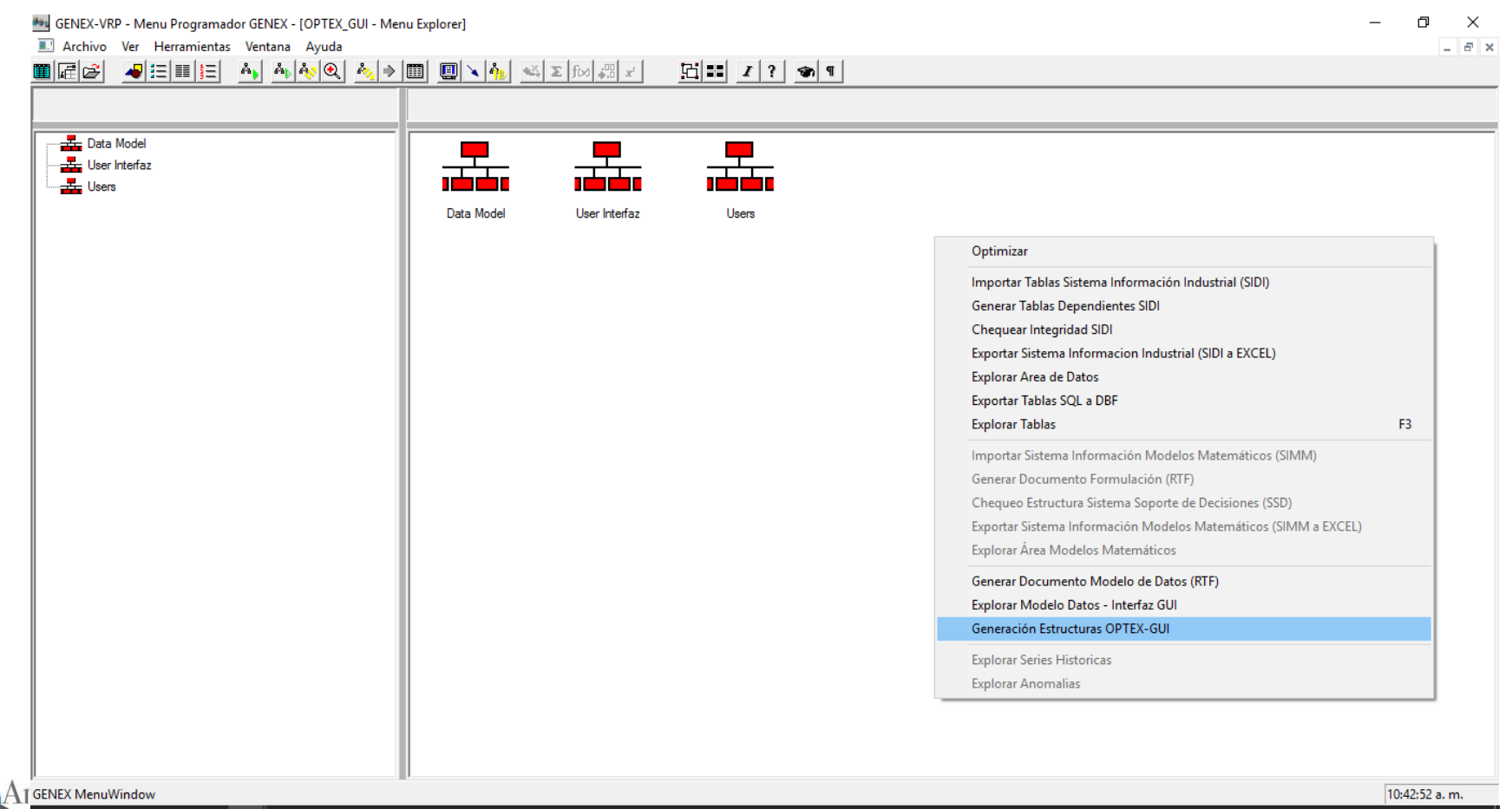

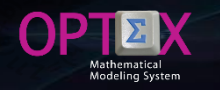

### **GENERATING OPTEX-GUI STRUCTURES**

Through this process, OPTEX load the necessary information to set up a first version of the GUI (Graphic User Interface) which is based on:

- Exploration of the area of IDIS menus
- Generation of keys of ordering (indexes) to relate/link the tables of the IDIS
- Configuration of the container window (shell windows) to facilitate access to tables
- Configuration data window to control the information presented in each data window.

In this way, OPTEX eliminates all the programming work that involves developing an interface for the functional user; however, if the modeler wishes to create windows and/or menus specialized to functional user, this is already possible because OPTEX has other alternatives for this purpose.

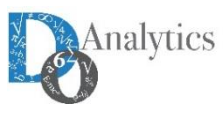

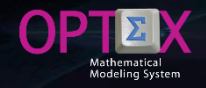

Loading data from the IDIS involves three steps:

- Loading data to the template OPTEX\_VRP.xls
- Import the data to the IDIS to be accessed by OPTEX-GUI
- Check the integrity of the IDIS, taking into account the rules established by the Modeler

The last two steps will be presented, the first part of the work and the creativity of the user. The template loaded for this tutorial is linked to the URL: <u>http://www.doanalytics.net/Documents/OPTEX\_Plantilla\_Data\_VRP\_1.xlsx</u>

|      |        | R        | 🖆 [         | נ     | <u>p</u> e      | ] <b>N</b>   | A • 🖄 •            | Arial 🔻 8             | • <u> </u> |               | 7 🔶    | 🌲 🕨       | OPTEX | <b>m</b> –     |          | ×   |
|------|--------|----------|-------------|-------|-----------------|--------------|--------------------|-----------------------|------------|---------------|--------|-----------|-------|----------------|----------|-----|
| Ar   | chivo  | Inicio   | Insert      | ar    | Diseño de p     | oágina Fói   | mulas Dat          | os Revisar            | Vista      | Desarrollador | EQUIPO | Q Indicar |       | Iniciar sesión | ႙ Compar | tir |
| A    | 1      | Ŧ        | : ×         |       | f <sub>x</sub>  | COD_VEH      |                    |                       |            |               |        |           |       |                |          | *   |
|      |        | A        | В           |       | С               | D            | E                  | F                     | G          | н             | 1 I    | J         | K     | L              | M        |     |
| 1    | COD_V  | ΈH       | DES_VEH     | C     | CAPP            | CAPV         | CUVE               | COVA                  |            |               |        |           |       |                |          |     |
| 2    | Codigo | Vehiculo | Descripcion | del ( | Capacidad del Y | Capacidad Vo | u Costo de Utiliza | ar Costo Variable (\$ | S-km)      |               |        |           |       |                |          |     |
| 3    | SWK05  | 3        | NHR         |       | 6000            | 10.5         | 1 125921.0         | 6 268.612             |            |               |        |           |       |                |          |     |
| 4    | SWK05  | 4        | NHR         |       | 6000            | 10.5         | 1 118875.03        | 3 268.612             |            |               |        |           |       |                |          |     |
| 5    | SWK05  | 5        | NHR         |       | 6000            | 10.5         | 1 114172.2         | 8 268.612             |            |               |        |           |       |                |          |     |
| 6    | SWK05  | 6        | NHR         |       | 6000            | 10.5         | 1 114172.2         | 8 268.612             |            |               |        |           |       |                |          |     |
| 7    | SWK05  | 7        | NKR III     |       | 8400            | 15.3         | 4 121070.4         | 4 357.36              |            |               |        |           |       |                |          |     |
| 8    | SWK05  | 8        | NKR III     |       | 8400            | 15.3         | 4 125980.4         | 5 357.36              |            |               |        |           |       |                |          | _   |
| 9    | SWK05  | 9        | NKR III     |       | 8400            | 15.3         | 4 130385.30        | 6 357.36              |            |               |        |           |       |                |          | _   |
| 10   | SWK06  | 0        | NPR         |       | 9999            | 5            | 0 127652.8         | 9 415.189             |            |               |        |           |       |                |          |     |
| 11   | SWK06  | 1        | NPR         |       | 9999            | 50.2         | 3 125906.0         | 6 415.189             |            |               |        |           |       |                |          |     |
| 12   | SWK06  | 2        | NPR         |       | 9999            | 20.2         | 3 131012.1         | 7 415.189             |            |               |        |           |       |                |          | _   |
| 13   | SWK92  | 5        | NHR         |       | 6000            | 10.5         | 1 115870.9         | 5 268.612             |            |               |        |           |       |                |          | _   |
| 14   | SWK92  | 16<br>7  | NKRI        |       | 9999            | 14.6         | 1 1245/5.9         | 8 357.36              |            |               |        |           |       |                |          |     |
| 15   | SWK92  | 27       | NHR         |       | 6000            | 10.5         | 1 119165.2         | 7 268.612             |            |               |        |           |       |                |          | _   |
| 10   | SWK92  | .8       | CARRY       |       | 2400            | 3.2          | 5 107005.4         | 9 239.4               |            |               |        |           |       |                |          |     |
|      | 4 →    |          | VEH_NC      | DIV   | /ehiculos {-}   | nodos V      | EHICULOS           | Aaestra Vehicu        | los        | ÷ :           | 4      |           |       |                |          | ▶   |
| List | :0     | ]        |             |       |                 |              |                    |                       |            |               |        |           |       |                | + 10     | 0%  |

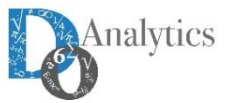

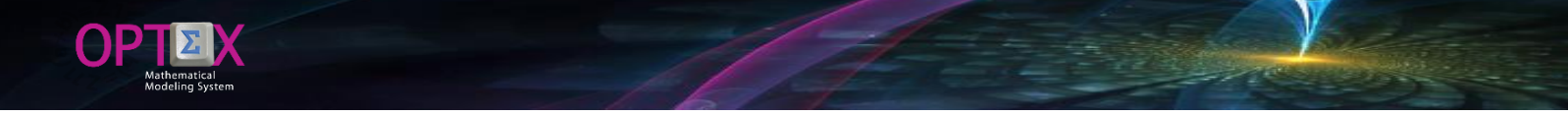

From the EXCEL template should be to create the CSV file that will read OPTEX to load the database from the IDIS.

| 📙   📝 📙 🖫 ד 🖶 🔠 🗙 ד ∓   INPUT_DATA                                                                                     | i i i i i i i i i i i i i i i i i i i |                      |                       | _             |                           |
|----------------------------------------------------------------------------------------------------|---------------------------------------|----------------------|-----------------------|---------------|---------------------------|
| Archivo Inicio Compartir Vista                                                                                         |                                       |                      |                       |               | ~ 🕐                       |
| Anclar al<br>Acceso rápido                                                                                             | eso<br>to Copiar a • Eliminar •       | ore Nueva<br>carpeta | Propiedades           | Seleccionar t | odo<br>ar ninguno<br>ción |
| Portapapeles                                                                                                    | Organizar                             | Nuevo                | Abrir                 | Seleccio      | nar                       |
| $\leftarrow$ $\rightarrow$ $\checkmark$ $\uparrow$ $\square$ $\Rightarrow$ Dropbox $\Rightarrow$ GENEX $\Rightarrow$ V | RP > VRPWO > INPUT_DATA               |                      |                       | νÖ            | uscar en 🔎                |
| 👫 DW Europa 🔷 🗌 Nom                                                                                                    | bre                                   | Fecha de modifica    | . Tipo                | Tamaño        |                           |
| 🌄 DW Finanzas 🛛 🐼 🖸                                                                                                    | AJAS.csv                              | 14/12/2015 8:44 a    | Archivo de valores.   | 4 KB          |                           |
| DW Manuales                                                                                                    | C_CAJ.csv                             | 14/12/2015 8:44 a    | Archivo de valores.   | 2 KB          |                           |
| DW Ofertas NEW                                                                                                    | C_NOD.csv                             | 14/12/2015 8:44 a    | Archivo de valores.   | 1 KB          |                           |
| DW Profesionales                                                                                                    | C_PED.csv                             | 14/12/2015 8:44 a    | Archivo de valores.   | 1 KB          |                           |
| DW Proyectos NEW                                                                                                    | SC_VEH.csv                            | 14/12/2015 8:44 a    | Archivo de valores.   | 1 KB          |                           |
| DW Referencias Oficiales                                                                                               | OD_NOD.csv                            | 14/12/2015 8:44 a    | Archivo de valores.   | 14 KB         |                           |
| DW SAS                                                                                                    | ODOS.csv                              | 14/12/2015 8:44 a    | Archivo de valores.   | 2 KB          |                           |
| DW SOLVERS, Manuals                                                                                                    | OR_VEH.csv                            | 14/12/2015 8:44 a    | Archivo de valores.   | 1 KB          |                           |
|                                                                                                    | ED_CAJ.csv                            | 14/12/2015 8:44 a    | Archivo de valores.   | 1 KB          |                           |
|                                                                                                    | EDIDOS.csv                            | 14/12/2015 8:44 a    | Archivo de valores.   | 1 KB          |                           |
| Entrega Raul COES-SINAC                                                                                                | H_NOD.csv                             | 14/12/2015 8:44 a    | Archivo de valores.   | 14 KB         |                           |
| EXPORT Services V                                                                                                    | HICULUS.csv                           | 14/12/2015 8:44 a    | . Archivo de valores. | 2 KB          |                           |
| GENEX 🗸                                                                                                    |                                       |                      |                       |               |                           |
| 12 elementos   12 elementos seleccionados 36.9                                                                         | KB                                    |                      |                       |               |                           |

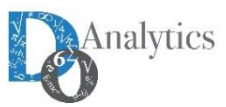

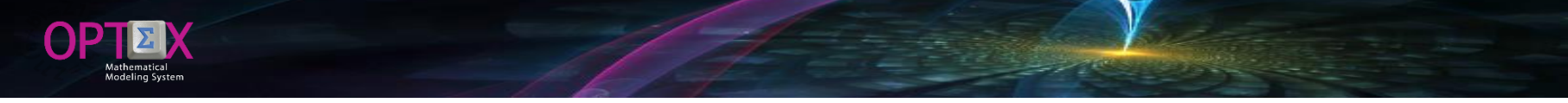

## To perform massive importation, you must access to Import Tables IDIS (Importar Tablas SIDI) service.

| M OPTEX-VRP - Menu Programador OPTEX - [OPTEX_GUI - N | /enu Explorer]                             |                     |            |                          |                        |                         | – 0 × |
|-------------------------------------------------------|--------------------------------------------|---------------------|------------|--------------------------|------------------------|-------------------------|-------|
|                                                       | 🕨 🧾 🔌 🐜 🔺 🗵 ftæl 🖓 🖈                       | 1 H I ? 👁           | P          |                          |                        |                         |       |
|                                                       |                                            |                     |            |                          |                        |                         |       |
| Mathematical Definitions                              |                                            |                     |            |                          |                        |                         |       |
| Advanced Concepts                                     |                                            | (102)               |            |                          |                        |                         |       |
| () Family of Scenarios                                |                                            | <u> </u>            |            |                          |                        |                         |       |
|                                                       | Mathematical Definitions Advanced Concepts | Family of Scenarios | Data Model | Optimization             | Auxiliar Entities      | Report Configuration    |       |
| Optimization Libranes/Program                         |                                            |                     |            | ubrailes/Program         |                        |                         |       |
|                                                       |                                            |                     |            |                          |                        |                         |       |
|                                                       |                                            |                     |            | Optimizar                |                        |                         |       |
|                                                       |                                            |                     |            | Importar Tablas Sisten   | na Información Indust  | rial (SIDI)             |       |
|                                                       |                                            |                     |            | Generar Tablas Depen     | dientes SIDI           |                         |       |
|                                                       |                                            |                     |            | Chequear Integridad S    | IDI                    |                         |       |
|                                                       |                                            |                     |            | Exportar Sistema Infor   | macion Industrial (SID | l a EXCEL)              |       |
|                                                       |                                            |                     |            | Explorar Area de Datos   | 5                      |                         |       |
|                                                       |                                            |                     |            | Exportar Tablas SQL a    | DBF                    |                         |       |
|                                                       |                                            |                     |            | Explorar Tablas          |                        |                         | F3    |
|                                                       |                                            |                     |            | Importar Sistema Info    | rmación Modelos Mat    | emáticos (SIMM)         |       |
|                                                       |                                            |                     |            | Generar Documento F      | ormulación (RTF)       |                         |       |
|                                                       |                                            |                     |            | Chequeo Estructura Si    | stema Soporte de Dec   | isiones (SSD)           |       |
|                                                       |                                            |                     |            | Exportar Sistema Infor   | mación Modelos Mat     | emáticos (SIMM a EXCEL) |       |
|                                                       |                                            |                     |            | Explorar Área Modelos    | s Matemáticos          |                         |       |
|                                                       |                                            |                     |            | Generar Documento N      | /lodelo de Datos (RTF) |                         |       |
|                                                       |                                            |                     |            | Explorar Modelo Datos    | s - Interfaz GUI       |                         |       |
|                                                       |                                            |                     |            | Generación Estructura    | s OPTEX-GUI            |                         |       |
|                                                       |                                            |                     |            | Explorar Series Historio | cas                    |                         |       |
|                                                       |                                            |                     |            | Explorar Anomalias       |                        |                         |       |
|                                                       |                                            |                     |            |                          |                        |                         |       |
| μ                                                     |                                            |                     |            |                          |                        |                         |       |

🛛 💿 💀 🔯 🔯 😰 🛱 🧕 🤔 📕 🔼 🌒 🔯 🔅 🗮 Q 💿 🚱 😨 😒 🚳 😓 🧕 🖉 🖉 🖉

오 🗇 🍃

😽 Pas Pas

Analytics

10:56 a.m.

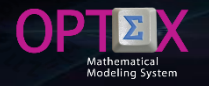

#### As a result of the process, OPTEX will generate the report INPUT\_CHECK\_DATA. LOG.

| III OP               | TEX - d:\Dropbox\genex\vrp\vrpwo\INPUT_CHECK_DATA.LOG                                                                                    | _ |       | ×  |
|----------------------|----------------------------------------------------------------------------------------------------|---|-------|----|
|                      |                                                                                                    |   | Cerra | ar |
| 10:58:06             | Directorio Archivos Input: D:\DROPBOX\GENEX\VRP\VRPWO\INPUT_DATA\                                                                        |   |       | ^  |
| 10:58:06<br>10:58:06 | Extension Archivos: .csv<br>Separador Campos: ,                                                                                          |   |       |    |
| 10:58:06             | Directorios Destino Output:<br>Informacion Permanente: d:\Dropbox\genex\vrp\vrpda<br>Informacion Familia: \<br>Informacion Escenario: \\ |   |       |    |
| 10:58:06<br>10:58:07 | Begin Process: d:\Dropbox\genex\vrp\vrpda\CAJAS.DBF<br>End Process: CAJAS - Carga Correcta                                               |   |       |    |
| 10:58:07<br>10:58:07 | Begin Process: d:\Dropbox\genex\vrp\vrpda\ESC_CAJ.DBF<br>End Process: ESC_CAJ - Carga Correcta                                           |   |       |    |
| 10:58:07<br>10:58:07 | Begin Process: d:\Dropbox\genex\vrp\vrpda\ESC_NOD.DBF<br>End Process: ESC_NOD - Carga Correcta                                           |   |       |    |
| 10:58:07<br>10:58:08 | Begin Process: d:\Dropbox\genex\vrp\vrpda\ESC_PED.DBF<br>End Process: ESC_PED - Carga Correcta                                           |   |       |    |
| 10:58:08<br>10:58:08 | Begin Process: d:\Dropbox\genex\vrp\vrpda\ESC_VEH.DBF<br>End Process: ESC_VEH - Carga Correcta                                           |   |       |    |
| 10:58:12             | ERROR 1845-> Procesando: d:\Dropbox\genex\vrp\vrpda\NODOS - NO se pudo abrir Tabla.                                                      |   |       |    |
| 10:58:12<br>10:58:12 | Begin Process: d:\Dropbox\genex\vrp\vrpda\NOD_NOD.DBF<br>End Process: NOD_NOD - Carga Correcta                                           |   |       |    |
| 10:58:12<br>10:58:13 | Begin Process: d:\Dropbox\genex\vrp\vrpda\NOR_VEH.DBF<br>End Process: NOR_VEH - Carga Correcta                                           |   |       |    |
| 10:58:13<br>10:58:13 | Begin Process: d:\Dropbox\genex\vrp\vrpda\PEDIDOS.DBF<br>End Process: PEDIDOS - Carga Correcta                                           |   |       |    |
| 10:58:13<br>10:58:13 | Begin Process: d:\Dropbox\genex\vrp\vrpda\PED_CAJ.DBF<br>End Process: PED_CAJ - Carga Correcta                                           |   |       | ~  |

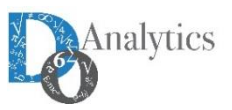

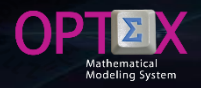

#### 1. TABLE: NODOS

The problem lies in the fact that the key associated with the index **k** is linked to the **COD\_NOD1** field which should be part of the master node table, and it is not. As the relational key **COD\_NOD1** is declared in the table **CAMRE**. Solution include **COD NOD1** in the table.

Additionally, the table node has largest number of fields to be defined: **COTA**, **COTE**, **TSER**, **COOR\_X**, and COOR\_Y. In this case **OPTEX** reports error reported. Solution include the fields in the table definition or delete the data in the table, the latter was implemented.

TABLA: VEH\_NOD

manage the index k.

The OPTEX report indicates that the

COD NOD1 field is not included in

the table **VEH\_NOD**. Solution include such a field that is required to

2.

| H                    | R          | 🖻 N             | F. 101                    | N A - S            | Tahoma             | - 8 -             | A           |            | bb.             | OPTEX Plan | 53            | - 0            | ×      |
|----------------------|------------|-----------------|---------------------------|--------------------|--------------------|-------------------|-------------|------------|-----------------|------------|---------------|----------------|--------|
| Archi                | vo Inici   | o Insertar      | Diseño de pág             | ina Fórmulas       | Datos Revis        | ar Vista          | Desarr      | ollador    | EQUIPO          | ♀ Indicar  | Iniciar sesió | n <u>A</u> Con | partir |
| A16                  | -          | : ×             | √ <i>f</i> ∗ N0           | DOS                |                    |                   |             |            |                 |            |               |                | ٣      |
| - 41                 | А          | В               | С                         |                    | ) E                | F                 | G           | H          | 1               | J          | К             | L              |        |
| 1 C                  | NODOS      | COD_CAME *      | DESC_CAMPO<br>Código Nodo | ▼ DESCOR<br>Código | T_01 ▼ TIPO ▼<br>C | LONGITU - I<br>15 | DECIMAL V   | COD_UN → \ | /ALIDAC(_T<br>D | VALIDO_1 V | VALIDO_2 💌    | SEQ_GET        |        |
| 16                   | NODOS      | COD_NOD1        | Código Nodo Alias         | Código A           | lias C             | 15                | 0           |            | D               |            |               | 2              |        |
| 17<br>35<br>36<br>37 | NODOS      | DES_NOD         | Descripción del Noc       | o Descripc         | ion C              | 30                | 0           |            | D               |            |               | 3              | -      |
| 38                   |            |                 |                           |                    |                    |                   |             |            |                 |            |               |                | -      |
|                      | ·          | DDBAS   Da      | atabase Fields            | DSS   Decision S   | upport Systems     | DS!               |             | •          |                 |            |               |                | Þ      |
| Listo                | Se encontr | aron 3 de 33 re | gistros 🔝                 |                    | Promedio: 5.6      | 66666667          | Recuento: 9 | Suma: 1    | 7 🏢             | <b>= =</b> |               | +              | 100%   |
|                      |            |                 |                           |                    |                    |                   |             |            |                 |            |               |                |        |

| E    | 3      | R       | 🖆 🗋                | <u>C</u> | 0-          |        | <u> </u> | 🖄 🝷 Arial       | * 8           | · •       | A 🗗              | T   | *               | •           |         | OPTEX | 53 |       |       |        |                         |
|------|--------|---------|--------------------|----------|-------------|--------|----------|-----------------|---------------|-----------|------------------|-----|-----------------|-------------|---------|-------|----|-------|-------|--------|-------------------------|
| Arc  | hivo   |         | Insertar           | Diseño   | de página   |        | Fórmulas | Datos           | Revisar       | Vista     | Desarrollado     |     | EQUIPO          | ♀ India     |         |       |    | esión | ₽ Com | partir |                         |
| E1   |        | Ŧ       | 1 × -              | $f_X$    | 1           |        |          |                 |               |           |                  |     |                 |             |         |       |    |       |       |        | v                       |
|      |        | A       | в                  |          | с           |        | D        | E               | F             |           | G                |     | Н               |             |         |       | J  | к     |       | Ľ      |                         |
| 1    | COD_I  | IOD     | COD_NOD1           | DES_     | NOD         | TIPO   |          |                 |               |           |                  |     |                 |             |         |       |    |       |       |        |                         |
| 2    | Codigo | Nodo    | Codigo Nodo(Alias) | Desc     | ripcion del | Tipo d | e Nodo   | Costo Penalizac | Costo Penaliz | acion Tie | empo de Servicio | Coo | ordinada X (g C | oordinada \ | r (gd)  |       |    |       |       |        |                         |
| 3    | 83002  | 51421-0 | 8300251421-0       | DIEX     | S.A         | ORI    |          | 100             |               | 105       | c                | I   | 74.1642192      |             | 4.69460 | 797   |    |       |       |        |                         |
| 4    | 83002  | 5638-1  | 830025638-1        | CARF     | REFOUR 20   | DES    |          | 100             |               | 105       | 1.73             | 1   | -74.10088       |             | 4.56    | 879   |    |       |       |        |                         |
| 5    | 83002  | 5638-4  | 830025638-4        | CAR      | REFOUR CA   | DES    |          | 100             |               | 105       | 1.38             | 1   | -74.06571       |             | 4.75    | 551   |    |       |       |        |                         |
| 6    | 83002  | 5638-5  | 830025638-5        | CAR      | REFOUR CH   | DES    |          | 100             |               | 105       | 1.48             | 1   | -74.06668       |             | 4.60    | 251   |    |       |       |        |                         |
| 7    | 83002  | 5638-7  | 830025638-7        | CARF     | REFOUR CL   | DES    |          | 100             |               | 105       | 3.07             |     | -74.083947      |             | 4.691   | 055   |    |       |       |        |                         |
| 8    | 83002  | 5638-17 | 830025638-17       | CARF     | REFOUR PA   | DES    |          | 100             |               | 105       | 1.9              |     | -74.090136      |             | 4,619   | 205   |    |       |       |        |                         |
| 9    | 83002  | 5638-18 | 830025638-18       | CAR      | REFOUR PE   | DES    |          | 100             |               | 105       | 1.91             |     | -74.16713       |             | 4.6     | 029   |    |       |       |        |                         |
| 10   | 83002  | 5638-22 | 830025638-22       | CARF     | REFOUR SA   | DES    |          | 100             |               | 105       | 1.23             |     | -74.0382        |             | 4.69    | 066   |    |       |       |        | $\overline{\mathbf{x}}$ |
|      | • •    |         | ESC_VEH   Esc      | enarios  | Vehiculo    | s      | NOD_N    | IOD   Nodos     | -} Nodos      | NOD       | 0 🕀              |     | ۹.              |             |         |       |    |       |       | •      |                         |
| List | D      |         |                    |          |             |        |          |                 |               |           |                  |     |                 | E           | I (     | 1 🗉   |    | -1    | +     | 100%   |                         |

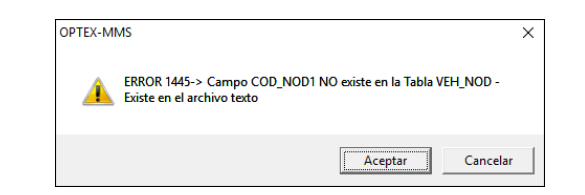

| Archi    | vo    | Inicio | lnsertar       | Diseño de pá      | jina Fó | rmulas Dat      | os Re     | visar Vist  | a Desa    | rrollador | EQUIPO     | ♀ Indicar  | Iniciar sesi | ón 🎗 Com | parti |
|----------|-------|--------|----------------|-------------------|---------|-----------------|-----------|-------------|-----------|-----------|------------|------------|--------------|----------|-------|
| A29      |       | Ŧ      | : ×            | <i>√ f</i> x V    | EH_NOD  |                 |           |             |           |           |            |            |              |          |       |
| 4        | 1     | A .    | В              | C                 |         | D               | E         | F           | G         | Н         | 1          | J          | K            | L        |       |
| 1 C      | DD_DE | -      | COD_CAME       | DESC_CAMPO        |         | DESCORT_01      | ▼ TIPO    | V LONGITI V | DECIMAL * | COD_UN *  | VALIDACI - | VALIDO_1 - | VALIDO_2 *   | SEQ_GET  | -     |
| 27       | VEH   | NOD    | COD_VEH        | Código Vehículo   |         | Código Vehículo | C         | 7           | 0         |           | A          | VEHICULOS  | COD_VEH      | 1        |       |
| 28       | VEH   | NOD    | COD_NOD        | Código Nodo       |         | Codigo Nodo     | С         | 15          | 0         |           | A          | NODOS      | COD_NOD      | 2        |       |
| 29       | VEH_  | NOD    | COD_NOD1       | Código Nodo Alias |         | Codigo Nodo     | С         | 15          | 0         |           | A          | NODOS      | COD_NOD      | 3        |       |
| 86<br>87 |       |        |                |                   |         |                 |           |             |           |           |            |            |              |          | 12    |
| /8<br>}9 |       |        |                |                   |         |                 |           |             |           |           |            |            |              |          |       |
|          | •     |        | DDBAS   D      | atabase Fields    | DSS   D | ecision Suppo   | rt System | s DS: .     | 🕂 🗄       | 4         |            |            |              |          | Ð     |
| isto     |       | Se en  | contraron 3 de | 34 registros      |         |                 | Promedio: | 6           | Recuento: | 11 Suma:  | 18 🌐       | E P        | _            | +        | 100   |

In the previous report, it is important to note that for the tables NODOS and VEH\_NOD have errors, which will be reflected in reported errors in the validation of the data. Therefore, the appropriate it is to correct these errors before proceeding to the checking of the quality of the IDIS. Below, it is the problem and the solution

Below, errors and its solution are analyzed.

As a result of the process, OPTEX will generate the report INPUT\_CHECK\_DATA. LOG.

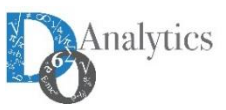

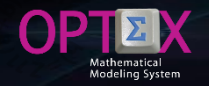

The new templates should be to reimport the data and the models; alternatively, the errors can be corrected directly at OPTEX-GUI.

The new templates are located at the URLs:

- <u>http://www.doanalytics.net/Documents/OPTEX\_Plantilla\_Data\_VRP\_2.xlsx</u>
- http://www.doanalytics.net/Documents/OPTEX\_Plantilla\_Modelo\_VRP\_5.xlsx

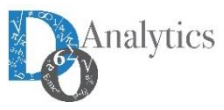

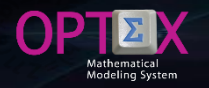

### **CHECKING THE QUALITY OF DATA OF THE IDIS**

The validation of the data that you enter in the mathematical models is a fundamental step which helps raise the level of reliability/quality of the data, thus avoiding possible errors in the execution of the mathematical models. You should distinguish two types of errors:

- Integrity: related to the relations between the different entities/objects that are part of database and mathematical models, stablishing via relational keys/codes/fields of different tables; and
- Veracity: related to the contents of the fields that are part of tables.

OPTEX provides services to validate the previous types of error. However, it is impossible to have an automated process to ensure one hundred percent (100%) the non-existence of errors in accuracy. A simple example of a data error can be the capability in volume in a vehicle that is 10 tons and the user enters the system 9; If the entered data meets the range of validity, it is impossible to detect the previous error of veracity.

Do not detect errors in the data translates into longer time implementation of models, since errors can lead to problems in the solution of mathematical models that may be associated with different causes, for example problems of feasibility, or leak in the mathematical models (uncontrolled productions), which can be difficult/impossible for manual verification processes to detect. This problem is increased in that mathematical models are related to problems of large dimensions.

**OPTEX** has validation in three points of the process, in:

- Loading data to the tables;
- The composition of sets; and
- The values of the parameters.

The first control is carried out at the time of loading data in the database, the last two during the execution of the models.

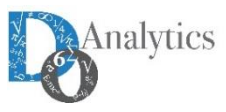

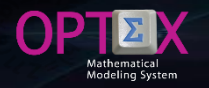

#### CHECKING THE QUALITY OF DATA OF THE IDIS RULES OF VALIDATION IN THE DATA MODEL

To configure data validation processes must access the table of settings of the fields from the tables of data (DDBAS), which is done accessing the container windows Data Tables and Fields of Data Bases, OPTEX-GUI, in the OPTEX-EXCEL template on the DDBAS sheet.

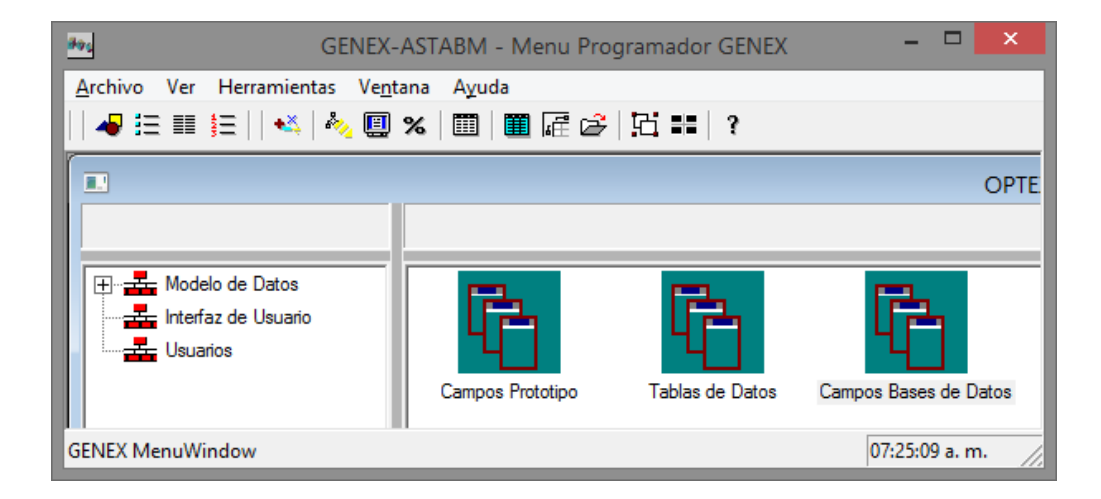

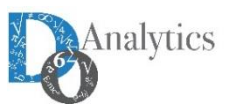

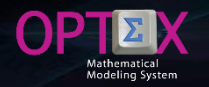

#### CHECKING THE QUALITY OF DATA OF THE IDIS RULES OF VALIDATION IN THE DATA MODEL

The fields of a data table attributes include the Type of Validation (VALIDATION or TV), which is used to guarantee the integrity of the data. The different types of validation parameters are assigned to the auxiliary fields Parameter 1 (VALIDO\_1) and Parameter 2 (VALIDO\_2).

| E    | 5 F2            | 🖆 🗋             | C 🕛 N                    | 🗛 - 🖄 - Ta        | homa       | • 8 •     | <u>A</u> [ |              | ••            | OPTEX_Plan    | . 🗹           | - 0         | $\times$ |
|------|-----------------|-----------------|--------------------------|-------------------|------------|-----------|------------|--------------|---------------|---------------|---------------|-------------|----------|
| Arc  | hivo Inicio     | Insertar        | Diseño de página Fó      | rmulas Datos      | Revis      | ar Vist   | a Desai    | rrollador    | EOUIPO        | ♀ Indicar     | Iniciar sesi  | ón Q. Com   | partir   |
|      |                 |                 | o iseno de pagina - roi  |                   |            |           |            |              |               | =             |               | 7+          | p.a.c.   |
|      | -               |                 |                          |                   |            |           |            |              |               |               |               |             |          |
| J1   | 5 ×             | · ×             | √ Jx                     |                   |            |           |            |              |               |               |               |             | ~        |
|      | ٨               | P               | C                        | D                 | E          | F         | G          | і <u>н</u> і |               |               |               | 1           |          |
| 1    |                 |                 | DESC CAMPO               | DESCORT 01 =      |            |           | DECIMAL    |              |               |               |               | SEO OFT     |          |
| 2    | Code Data Table | Field Code      | Long Description         | Short Description | Field Type | Longitude | Decimal    | Unit Code    | (vne Validati | Parameter # 1 | Parameter # 2 | Browse Segu | ence     |
| 3    | CAIAS           | COD CA1         | Código Cajas             | Código            | С          | 15        | 0          | one code     | D             | Farameter # 1 | Farameter #   | 1           | Chico    |
| 4    | CAJAS           | DES CAJ         | Descripción Caja         | Descripcion       | c          | 10        | 0          |              | D             |               |               | 2           |          |
| 7    | ESC CAJ         | COD CAJ         | Código Cajas             | Codigo Caia       | C          | 15        | 0          |              | A             | CAJAS         | COD CAJ       | 1           |          |
| 8    | ESC NOD         | COD NOD         | Código Nodo              | Codigo Nodo       | С          | 15        | 0          |              | А             | NODOS         | COD NOD       | 1           |          |
| 9    | ESC_NOD         | COD_NOD1        | Código Nodo (Alias)      | Codigo Nodo       | С          | 15        | 0          |              | А             | NODOS         | COD_NOD       | 2           |          |
| 10   | ESC_PED         | COD_PED         | Código Pedido            | Código Pedido     | С          | 13        | 0          |              | Α             | PEDIDOS       | COD_PED       | 1           |          |
| 11   | ESC_VEH         | COD_VEH         | Código Vehículo          | Código Vehículo   | С          | 7         | 0          |              | А             | VEHICULOS     | COD_VEH       | 1           |          |
| 12   | NOD_NOD         | COD_NOD         | Código Nodo              | Nodo Origen       | С          | 15        | 0          |              | Α             | NODOS         | COD_NOD       | 1           |          |
| 13   | NOD_NOD         | COD_NOD1        | Código Nodo (Alias)      | Nodo Destino      | С          | 15        | 0          |              | Α             | NODOS         | COD_NOD       | 2           |          |
| 15   | NODO5           | COD_NOD         | Código Nodo              | Código            | С          | 15        | 0          |              | D             |               |               | 1           |          |
| 16   | NODOS           | COD_NOD1        | Código Nodo Alias        | Código Alias      | C          | 15        | 0          |              | D             |               |               | 2           |          |
| 17   | NODOS           | DES_NOD         | Descripción del Nodo     | Descripcion       | С          | 30        | 0          |              | D             |               |               | 3           |          |
| 19   | NOR_VEH         | COD_NOD         | Código Nodo Origen       | Codigo Nodo       | С          | 15        | 0          |              | Α             | NODOS         | COD_NOD       | 1           |          |
| 20   | NOR_VEH         | COD_VEH         | Código Vehículo          | Código Vehículo   | C          | 7         | 0          |              | Α             | VEHICULOS     | COD_VEH       | 2           |          |
| 21   | PED_CAJ         | COD_PED         | Código Pedido            | Código Pedido     | C          | 13        | 0          |              | А             | PEDIDOS       | COD_PED       | 1           |          |
| 22   | PED_CAJ         | COD_CAJ         | Código Cajas             | Codigo Caja       | C          | 15        | 0          |              | А             | CAJAS         | COD_CAJ       | 2           |          |
| 24   | PEDIDOS         | COD_PED         | Código Pedido            | Código            | C          | 13        | 0          |              | D             |               |               | 1           |          |
| 25   | PEDIDOS         | DES_PED         | Descripción del Pedido   | Descripcion       | C          | 30        | 0          |              | D             |               |               | 2           |          |
| 26   | PEDIDOS         | COD_NOD         | Código Nodo              | Codigo Nodo       | С          | 15        | 0          |              | Α             | NODOS         | COD_NOD       | 3           |          |
| 27   | VEH_NOD         | COD_VEH         | Código Vehículo          | Código Vehículo   | C          | 7         | 0          |              | Α             | VEHICULOS     | COD_VEH       | 1           |          |
| 28   | VEH_NOD         | COD_NOD         | Código Nodo              | Codigo Nodo       | C          | 15        | 0          |              | Α             | NODOS         | COD_NOD       | 2           |          |
| 29   | VEH_NOD         | COD_NOD1        | Código Nodo Alias        | Codigo Nodo       | С          | 15        | 0          |              | Α             | NODOS         | COD_NOD       | 3           |          |
| 30   | VEHICULOS       | COD_VEH         | Código Vehículo          | Código            | С          | 7         | 0          |              | D             |               |               | 1           |          |
| 31   | VEHICULOS       | DES_VEH         | Descripción del Vehículo | Descripcion       | С          | 30        | 0          |              | D             |               |               | 2           |          |
| 36   |                 |                 |                          |                   |            |           | ~          |              |               | 1             |               |             |          |
|      | • •             | DDBAS   Da      | Itabase Fields DSS   D   | ecision Support   | Systems    | DS:       | (+) :      | •            |               |               |               |             | •        |
| List | Se encontra     | ron 25 de 34 re | egistros 🔠               |                   |            |           |            |              |               | li 💾          | -             | +           | 100%     |

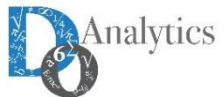

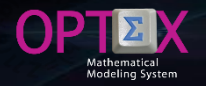

#### CHECKING THE QUALITY OF DATA OF THE IDIS RULES OF VALIDATION IN THE DATA MODEL

Multiple Types of Validation are implemented in OPTEX-GUI and all of them are intended to ensure the integrity of the relationships between the entities that are part of the information system. The template uses two types of validation A and D:

- A **Referential Integrity.** Validation by the contents of a field in a table. Used in the fields of secondary tables. It is usually the way to validate the existence of the content of a relational code in the keys/codes included in the master table. It allows duplicity and empty fields.
- **D Duplication:** Validation by duplication of the contents of the field in the table.

In general terms, the above rules are necessary, but there may be other additional rules to be included to ensure the solution to a mathematical model. The Manual of the Validation Data Manager examines the issue of validation of data carefully.

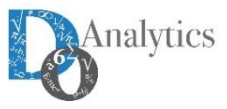

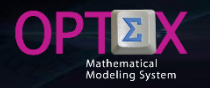

To validate data quality OPTEX has Check Integrity IDIS service, which can be accessed from OPTEX explorer via the right click of the mouse.

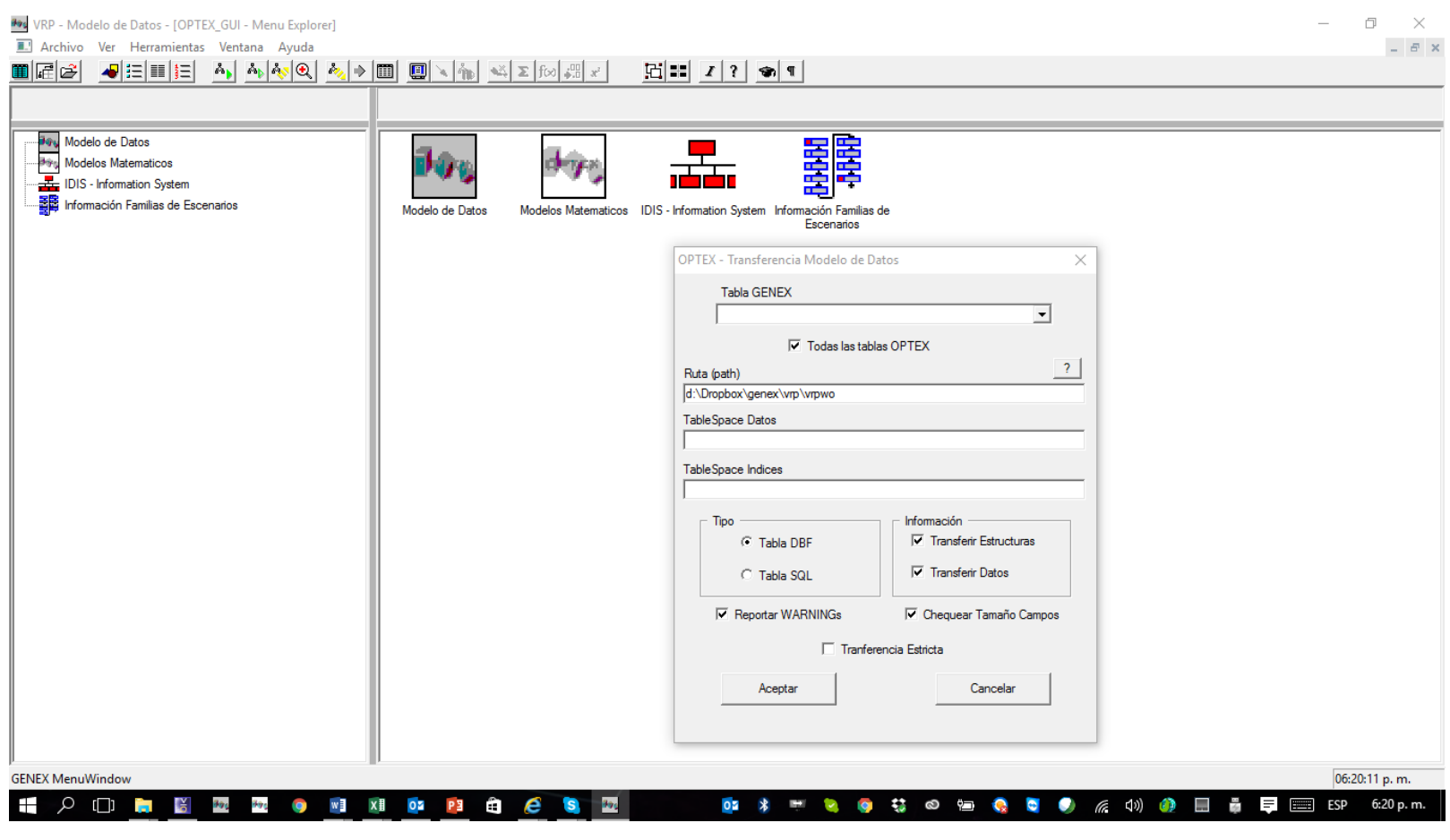

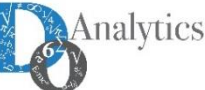

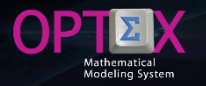

As a result, the DATA\_VALIDATION.LOG report is obtained, it contains all errors reported by OPTEX taking into account validation rules implemented by the modeler.

| OPTEX - d:\Dropbox\genex\vr                                         | p\vrpwo\DATA_VALIDATION.    | LOG                        |               |                       | _ |       | × |
|---------------------------------------------------------------------|-----------------------------|----------------------------|---------------|-----------------------|---|-------|---|
|                                                                     |                             |                            |               |                       |   | Септа | r |
| RECREANDO: NODOS                                                    |                             |                            |               |                       |   |       | ^ |
| 08:35:41 Creando campo: COD_NOD                                     |                             |                            |               |                       |   |       |   |
| 08:35:41 Creando campo: COD_NOD1<br>08:35:41 Creando campo: DES_NOD |                             |                            |               |                       |   |       |   |
| 08:35:41 Creando campo: TIPO                                        |                             |                            |               |                       |   |       |   |
| 08:35:41 Tabla Original: d:\Dropbox\ge                              | nex\vrp\vrpda\NODOS.DBF - 1 | abla Destino: d:\Dropbox   | \genex\vrp\vr | pwo\NODOS.DBF         |   |       |   |
| 08:35:41 Campo Clave: COD_NOD                                       |                             |                            |               | # EBBOR               |   |       |   |
| 08:35:41                                                            | ONTENIDO                    | DESCRIPCION ERROR          |               | # ERROR               |   |       |   |
| RECREANDO: PEDIDOS                                                  |                             |                            |               |                       |   |       |   |
| 08:35:41 Creando campo: COD_PED                                     |                             |                            |               |                       |   |       |   |
| 08:35:41 Creando campo: DES_PED                                     |                             |                            |               |                       |   |       |   |
| 08:35:41 Tabla Original: d:\Dropbox\ge                              | nex/vm/vmda/PEDIDOS DBE     | Tabla Destino: d:\Dropbo   |               | vmwo\PEDIDOS DBE      |   |       |   |
| 08:35:41 Campo Clave: COD_PED                                       |                             |                            | a gonoa arp i | ipho i Ebiboo.bbi     |   |       |   |
| REGISTRO CAMPO C                                                    | CONTENIDO                   | DESCRIPCION ERROR          |               | # ERROR               |   |       |   |
| 08:35:42                                                            |                             |                            |               |                       |   |       |   |
| 08:35:42 Creando campo: COD_VEH                                     |                             |                            |               |                       |   |       |   |
| 08:35:42 Creando campo: DES_VEH                                     |                             |                            |               |                       |   |       |   |
| 08:35:42 Creando campo: CAPP                                        |                             |                            |               |                       |   |       |   |
| 08:35:42 Creando campo: CAPV                                        |                             |                            |               |                       |   |       |   |
| 08:35:42 Creando campo: COVA                                        |                             |                            |               |                       |   |       |   |
| 08:35:42 Tabla Original: d:\Dropbox\ge                              | nex\vrp\vrpda\VEHICULOS.DE  | F - Tabla Destino: d:\Drop | box\genex\v   | p\vrpwo\VEHICULOS.DBF |   |       |   |
| 08:35:42 Campo Clave: COD_VEH                                       |                             |                            |               | # 59909               |   |       |   |
| 2 DES VEH NHR                                                       | .ONTENIDO<br>Duplicida      | DESCRIPCION ERROR          | 200           | # ERROR               |   |       |   |
| 3 DES VEH NHR                                                       | Duplicida                   | id en Campo                | 200           |                       |   |       |   |
| 4 DES_VEH NHR                                                       | Duplicida                   | id en Campo                | 200           |                       |   |       |   |
| 6 DES_VEH NKR                                                       | III Duplicida               | d en Campo                 | 200           |                       |   |       |   |
| 9 DES VEH NRR                                                       | III Duplicida<br>Duplicida  | d en Campo<br>d en Campo   | 200           |                       |   |       |   |
| 10 DES_VEH NPR                                                      | Duplicida                   | ad en Campo                | 200           |                       |   |       |   |
| 11 DES_VEH NHR                                                      | Duplicid                    | ad en Campo                | 200           |                       |   |       |   |
| 13 DES_VEH NHR                                                      | Duplicid                    | ad en Campo<br>ad en Campo | 200           |                       |   |       |   |
| 16 DES VEH NKR                                                      | II Duplicida                | ad en Campo<br>ad en Campo | 200           |                       |   |       |   |
| 17 DES_VEH NKR                                                      | II Duplicida                | ad en Campo                | 200           |                       |   |       |   |
| 18 DES VEH NKR                                                      | II Duplicida                | ad en Campo                | 200           |                       |   |       | ~ |

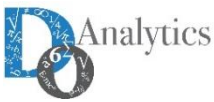

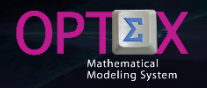

In addition to the report, OPTEX generates tables with the errors that the modeler can review from OPTEX-GUI accessing to the window associated with the Data Tables.

Errors of integrity found in the different tables are then analyzed. So it is suggested to review the menu of Data Model window associated with Database Errors in which there are tables with errors and the records within each table.

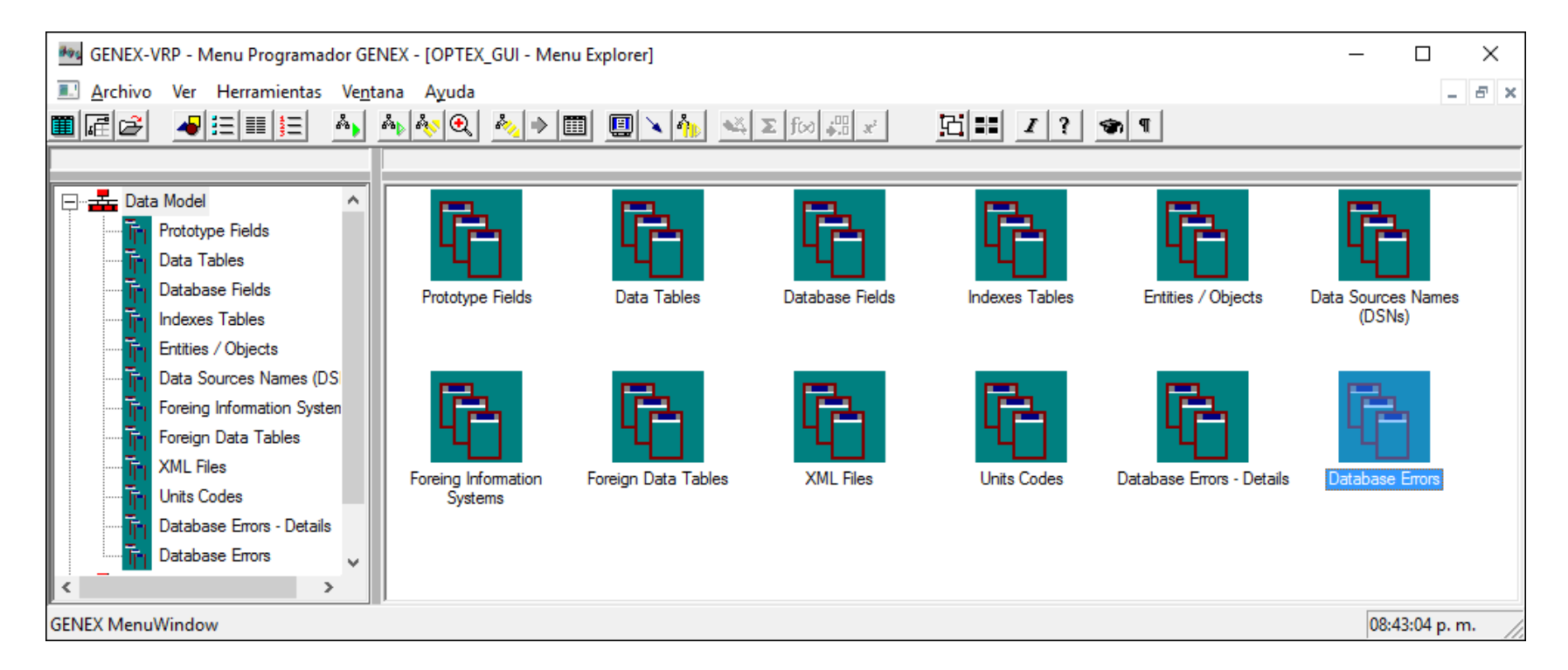

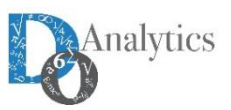

Analyzing the errors databases are the report of three tables: CAJAS, ESC\_PED and VEHICLES. The reason for the errors is then analyzed.

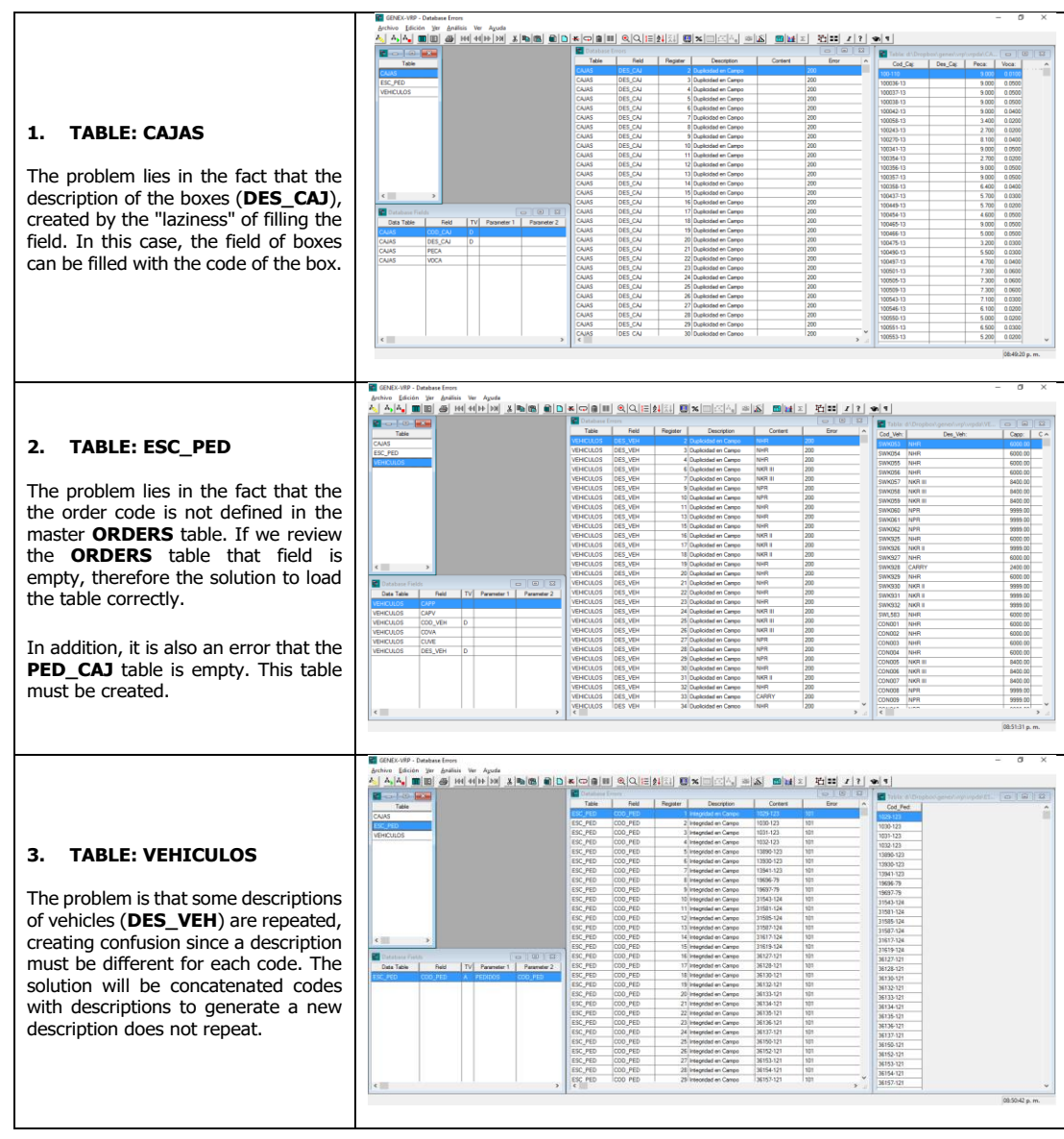

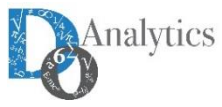

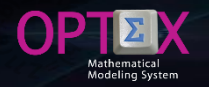

To avoid mistakes such as those presented and improve the quality of the data, some validation rules, will be adjusted including rule F:

F Referential integrity, not to allow empty fields and requires the existence of all the codes/keys for the master table in the field in the table being validated.

This rule applies to the following couples table-field:

- **PEDIDOS COD\_CLI**: implies that they may not exist orders without a client (node) assigned and that there must be at least one order for each customer.
- PED\_CAJ COD\_PED: implies that there has to be at least one box type assigned to each order.
- PED\_CAJ COD\_CAJ: implies that there has to be at least one order assigned to the type of box.
- NOR\_VEH COD\_VEH: implies that for any vehicle there must be a warehouse assigned.
- NOD\_NOD COD\_NOD: implies that for any vehicle there is at least one node destination to which it can go.
- NOD\_NOD COD\_NOD1: implies that for all node there is at least one origin node which can be arrived from.
- VEH\_NOD COD\_VEH: implies that for all node there is at least one node which can go to.
- VEH\_NOD COD\_NOD: implies that or all node there is at least one vehicle that can visit it.

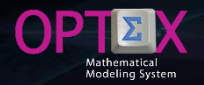

Corrections in the data tables may be held at OPTEX-GUI and are subsequently exported to a template to keep the data in the EXCEL template.

The PEDIDOS.csv and PED\_CAJ.csv tables were obtained from other sources and it was imported into the IDIS through import of text files. The tables used are available from the following URLs:

- http://www.doanalytics.net/Documents/PEDIDOS.csv.xlsx
- http://www.doanalytics.net/Documents/PED\_CAJ.csv.xlsx

The new template, including new validations are located at the following URL:

http://www.doanalytics.net/Documents/OPTEX\_Plantilla\_Modelo\_VRP\_6.xlsx

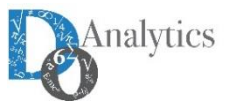

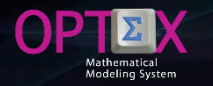

The next step is to conduct a new analysis of integrity, with new tables and new validations, resulting in the report DATA\_VALIDATION\_1.LOG which is located at the URL:

http://www.doanalytics.net/Documents/DATA\_VALIDATION\_1.LOG

| DAT/            | A_VALIDATION_1                | .LOG: Bloc de notas             |                                                   |                                                       | _       | × |
|-----------------|-------------------------------|---------------------------------|---------------------------------------------------|-------------------------------------------------------|---------|---|
| <u>A</u> rchivo | <u>E</u> dición F <u>o</u> rm | nato <u>V</u> er Ay <u>u</u> da |                                                   |                                                       |         |   |
|                 | RECREANDO:                    | ESC_CAJ                         |                                                   |                                                       |         | ~ |
| 06:11:2         | 20 Creando ca                 | mpo: COD_CAJ                    |                                                   |                                                       |         |   |
| 06:11:2         | 1 Tabla Orig                  | inal: d:\Dropbo>                | <pre>(\genex\vrp\vrpda\ESC_CAJ.DBF -</pre>        | Tabla Destino: d:\Dropbox\genex\vrp\vrpwo\ESC_CAJ.DBF |         |   |
| 06:11:2         | 21 Campo Clav                 | e: -                            |                                                   |                                                       |         |   |
|                 | REGISTRO                      | CAMPO                           | CONTENIDO                                         | DESCRIPCION ERROR                                     | # ERROR |   |
| 06:11:2         | 21                            |                                 |                                                   |                                                       |         |   |
|                 | RECREANDO:                    | NODOS                           |                                                   |                                                       |         |   |
| 06:11:2         | 21 Creando ca                 | mpo: COD_NOD                    |                                                   |                                                       |         |   |
| 06:11:2         | 21 Creando ca                 | mpo: COD_NOD1                   |                                                   |                                                       |         |   |
| 06:11:2         | 21 Creando ca                 | mpo: DES_NOD                    |                                                   |                                                       |         |   |
| 06:11:2         | 21 Creando ca                 | mpo: TIPO                       |                                                   |                                                       |         |   |
| 06:11:2         | 21 Tabla Orig                 | inal: d:\Dropbo>                | <pre>(\genex\vrp\vrpda\NODOS.DBF - Ta<br/>)</pre> | abla Destino: d:\Dropbox\genex\vrp\vrpwo\NODOS.DBF    |         |   |
| 06:11:2         | 21 Campo Clav                 | e: COD_NOD                      |                                                   |                                                       |         |   |
|                 | REGISTRO                      | CAMPO                           | CONTENIDO                                         | DESCRIPCION ERROR                                     | # ERROR |   |
| 06:11:2         | 21                            |                                 |                                                   |                                                       |         |   |
|                 | RECREANDO:                    | PEDIDOS                         |                                                   |                                                       |         |   |
| 06:11:2         | 21 Creando ca                 | mpo: COD_PED                    |                                                   |                                                       |         |   |
| 06:11:2         | 21 Creando ca                 | mpo: DES_PED                    |                                                   |                                                       |         |   |
| 06:11:2         | 21 Creando ca                 | mpo: COD_NOD                    |                                                   |                                                       |         |   |
| 06:11:2         | 21 Tabla Orig                 | inal: d:\Dropbo>                | <pre>(\genex\vrp\vrpda\PEDIDOS.DBF -</pre>        | Tabla Destino: d:\Dropbox\genex\vrp\vrpwo\PEDIDOS.DBF |         |   |
| 06:11:2         | 21 Campo Clav                 | e: COD_PED                      |                                                   |                                                       |         |   |
|                 | REGISTRO                      | CAMPO                           | CONTENIDO                                         | DESCRIPCION ERROR                                     | # ERROR |   |
|                 | 5                             | COD_NOD                         | 860007336-34                                      | Integridad en Campo                                   | 101     |   |
|                 | 6                             | COD_NOD                         | 860013570-2                                       | Integridad en Campo                                   | 101     |   |
|                 | 7                             | COD_NOD                         | 860013570-8                                       | Integridad en Campo                                   | 101     |   |
|                 | 8                             | COD_NOD                         | 860013570-9                                       | Integridad en Campo                                   | 101     |   |
|                 | 9                             | COD_NOD                         | 860013570-23                                      | Integridad en Campo                                   | 101     |   |
|                 | 10                            | COD_NOD                         | 860013570-50                                      | Integridad en Campo                                   | 101     |   |
|                 | 11                            | COD_NOD                         | 860013570-34                                      | Integridad en Campo                                   | 101     |   |
|                 | 12                            | COD_NOD                         | 860013570-35                                      | Integridad en Campo                                   | 101     |   |
|                 | 13                            | COD_NOD                         | 860013570-36                                      | Integridad en Campo                                   | 101     | ~ |
| <               |                               |                                 |                                                   |                                                       |         | > |

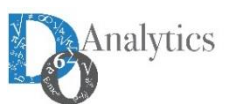

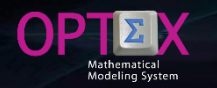

#### This report presents problems of integrity for the following tables: NOR\_VEH, PED\_CAJ, PEDIDOS and VEH\_NOD. The problems are:

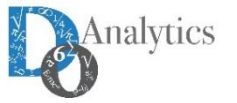

#### 1. TABLE: NOR\_VEH

The problem lies in the fact that there are codes of vehicles (**COD\_VEH**) for which is not assigned origin warehouse. Solution remove reported vehicles of the master **VEHICULOS** or complete the table **NOR\_VEH**. Solution remove the masters existing codes.

The image shows invalid records in the **NOR\_VEH** table. There is no one.

#### 2. TABLE: PED\_CAJ

The problem lies in the fact that there are boxes codes (**COD\_CAJ**) and codes of the orders (**COD\_PED**) that are not listed in their respective master tables. Also reports that there are orders for which there are no assigned boxes. Solution delete invalid records and perform integrity analysis.

The image shows invalid records in the table **PED\_CAJ**, which will be deleted.

|                                                                                                    | Tabla: d:\Dropbox\genex\vrp                                                                                                    | \vrpda\NOR_VEH.DBF | 🚰 Database Er                                                                                                    |                                                                                                    |                                                                                                    |                                                                                                    |                                                                                                    |                                                                                                    |
|----------------------------------------------------------------------------------------------------|----------------------------------------------------------------------------------------------------|--------------------|----------------------------------------------------------------------------------------------------|----------------------------------------------------------------------------------------------------|----------------------------------------------------------------------------------------------------|----------------------------------------------------------------------------------------------------|----------------------------------------------------------------------------------------------------|----------------------------------------------------------------------------------------------------|
| Table                                                                                                    | Cod_Nod: Cod_Veh:                                                                                                    |                    | Table                                                                                                    | Field                                                                                                    | Register                                                                                                    | Description                                                                                                    | Content                                                                                                    | Error                                                                                                    |
| NOR_VEH                                                                                                    | Provine Tabla                                                                                                    |                    | NOR_VEH                                                                                                    | COD_VEH                                                                                                    | 0                                                                                                    | ID Maestro CON001 NO se encuentra en Campo COD_VEH                                                                                                    | CON001                                                                                                    | 701                                                                                                    |
| PED_CAJ                                                                                                    | Sites Resister Invelider                                                                                                    |                    | NOR_VEH                                                                                                    | COD_VEH                                                                                                    | 0                                                                                                    | ID Maestro CON002 NO se encuentra en Campo COD_VEH                                                                                                    | CON002                                                                                                    | 701                                                                                                    |
| PEDIDOS                                                                                                    | Hitrar Registros Invalidos                                                                                                    |                    | NOR_VEH                                                                                                    | COD_VEH                                                                                                    | C                                                                                                    | ID Maestro CON003 NO se encuentra en Campo COD_VEH                                                                                                    | CON003                                                                                                    | 701                                                                                                    |
| VEH_NOD F                                                                                                    | Filtrar Registros Validos                                                                                                    |                    | NOR_VEH                                                                                                    | COD_VEH                                                                                                    | 0                                                                                                    | ID Maestro CON004 NO se encuentra en Campo COD_VEH                                                                                                    | CON004                                                                                                    | 701                                                                                                    |
|                                                                                                    | Ubicar Registro Invalido                                                                                                    |                    | NOR_VEH                                                                                                    | COD_VEH                                                                                                    | 0                                                                                                    | ID Maestro CON005 NO se encuentra en Campo COD_VEH                                                                                                    | CON005                                                                                                    | 701                                                                                                    |
|                                                                                                    |                                                                                                    |                    | NOR_VEH                                                                                                    | COD_VEH                                                                                                    | 0                                                                                                    | ID Maestro CON006 NO se encuentra en Campo COD_VEH                                                                                                    | CON006                                                                                                    | 701                                                                                                    |
|                                                                                                    |                                                                                                    |                    | NOR_VEH                                                                                                    | COD_VEH                                                                                                    | 0                                                                                                    | ID Maestro CON007 NO se encuentra en Campo COD_VEH                                                                                                    | CON007                                                                                                    | 701                                                                                                    |
|                                                                                                    |                                                                                                    |                    | NOR_VEH                                                                                                    | COD_VEH                                                                                                    | 0                                                                                                    | ID Maestro CON008 NO se encuentra en Campo COD_VEH                                                                                                    | CON008                                                                                                    | 701                                                                                                    |
|                                                                                                    |                                                                                                    |                    | NOR_VEH                                                                                                    | COD_VEH                                                                                                    | 0                                                                                                    | ID Maestro CON009 NO se encuentra en Campo COD_VEH                                                                                                    | CON009                                                                                                    | /01                                                                                                    |
|                                                                                                    |                                                                                                    |                    | NOR_VEH                                                                                                    | COD_VEH                                                                                                    | 0                                                                                                    | ID Maestro CONUIU NO se encuentra en Campo COD_VEH                                                                                                    | CONUTO                                                                                                    | 701                                                                                                    |
|                                                                                                    |                                                                                                    |                    | NOR_VEH                                                                                                    | COD_VEH                                                                                                    | 0                                                                                                    | ID Maestro CONU11 NO se encuentra en Campo COD_VEH                                                                                                    | CONUT1                                                                                                    | /01                                                                                                    |
|                                                                                                    |                                                                                                    |                    | NOR VEH                                                                                                    | COD_VEH                                                                                                    |                                                                                                    | ID Maestro CON012 NO se encuentra en Campo COD_VEH                                                                                                    | CONU12                                                                                                    | 701                                                                                                    |
|                                                                                                    |                                                                                                    |                    | NOR_VEH                                                                                                    | COD_VEH                                                                                                    | 0                                                                                                    | ID Maestro CONULS IVO se encuentra en Campo COD_VEH                                                                                                    | CONU13                                                                                                    | 701                                                                                                    |
|                                                                                                    |                                                                                                    |                    | NOR VEH                                                                                                    | COD_VEH                                                                                                    |                                                                                                    | ID Meetro CON014 NO se encuentra en Campo COD_VEN                                                                                                    | CON014                                                                                                    | 701                                                                                                    |
|                                                                                                    |                                                                                                    |                    | NOR VEH                                                                                                    | COD_VEH                                                                                                    |                                                                                                    | ID Maestro CON015 NO se encuentra en Campo COD_VEH                                                                                                    | CON015                                                                                                    | 701                                                                                                    |
|                                                                                                    |                                                                                                    |                    | NOR VEH                                                                                                    | COD VEH                                                                                                    |                                                                                                    | ID Meeting COND17 NO se encuentra en Campo COD_VEH                                                                                                    | CON017                                                                                                    | 701                                                                                                    |
|                                                                                                    |                                                                                                    |                    | NOR VEH                                                                                                    | COD VEH                                                                                                    | 0                                                                                                    | ID Maastro CON017 NO as encuentra en Campo COD_VEH                                                                                                    | CON018                                                                                                    | 701                                                                                                    |
|                                                                                                    |                                                                                                    |                    | NOR VEH                                                                                                    | COD_VEN                                                                                                    |                                                                                                    | ID Massire CONDIG NO se encosite en Campo COD_VEN                                                                                                    | CONDID                                                                                                    | 701                                                                                                    |
| c >                                                                                                    |                                                                                                    |                    |                                                                                                    |                                                                                                    |                                                                                                    |                                                                                                    |                                                                                                    |                                                                                                    |
| CENEX-VRP - Databb<br>GENEX-VRP - Databb<br>Archivo Edición Ve                                                                                                    | ase Errors<br>Asis Ver Ayuda<br>(24) Held Hel Dall X (25)                                                                                                    |                    |                                                                                                    | o 14<br>24<br>24<br>24<br>24<br>24<br>24<br>24<br>24<br>24<br>24<br>24<br>24<br>24                                                                                                    | * 2                                                                                                    | 13 🔟 40 49 40 12 2 12 40 40 40 40 40 40 40 40 40 40 40 40 40                                                                                                    |                                                                                                    | 05:13:18 p. n<br>1 ESP 5:13 p<br>0                                                                                                    |
| <                                                                                                    | es como Invalidos<br>es como Invalidos<br>es Errors<br>e Análicia Ver Apuda<br>es Intel el Info Intel Intel In                                                                                                    |                    | E Ž↓ X↓ @<br>Totabase E                                                                                                    | <u>0</u> 2 M (<br><u>★ ()) ( A<sub>0</sub> 2</u><br>rors                                                                                                    | * *                                                                                                    | ■ <u>₩</u> Σ <u><sup>2</sup></u><br>2<br>9<br>9                                                                                                    |                                                                                                    | 05:13:18 p. n<br>3 ESP 5:13 p<br>- 0                                                                                                    |
| <                                                                                                    | es como invalidos<br>es como invalidos<br>es Errors<br>r Análias Ver Ayuda<br>(a) Hel (H) (H) (H) (K) (K)<br>(b) Al (H) (H) (H) (H) (H) (H) (H) (H) (H) (H)                                                                                                    |                    | E 24 X4 00<br>Table                                                                                                    | 2                                                                                                    | * 🧟                                                                                                    | 11 ···································                                                                                                    | Content                                                                                                    | 05:13:18 p. n<br>559 5:13 p<br>0<br>Enor                                                                                                    |
| Aregistros Reportad     CeNEV. VRP - Datable     CENEV. VRP - Datable     CENEV. VRP - Datable     CENEV. VRP - Datable     Table     NOR_VEH                                                                                                    | See come invalides<br>See come invalides<br>See come<br>a calitation Ver Ayuda<br>See come invalides<br>See come invalides<br>See come inv                                                                                                    |                    | E 24 XJ 00                                                                                                    | © <sup>13</sup> (<br>2                                                                                                    | * 🔌                                                                                                    | (1) 4월 4월 4월 4월 4월 4월 4월 4월 4월 4월 4월 4월 4월                                                                                                    | Content<br>160-121                                                                                                    | 05:13:18 p. n<br>ESP 5:13 p<br>C<br>Error<br>101                                                                                                    |
| A A A A A A A A A A A A A A A A A                                                                                                    | de como invuidos<br>esce Erros:<br>ana Erros:<br>ana Erros:<br>ana Hell Hel Jack XIII Alexandro<br>de Carlos Alexandro<br>Carlos Pade Cod, Carlos<br>De Carlos Alexandro<br>De Carlos Alexandro                                                                                                    |                    | E 24 XJ 00<br>Database E<br>Table<br>FED_CA<br>PED_CA                                                                                                    |                                                                                                    | * Register                                                                                                    | ti a constanti a constanti a c | Content<br>160:121<br>352:121                                                                                                    | 05:13:18 p. n<br>ESP 5:13 p<br>— CP                                                                                                    |
| C >>                                                                                                    | 50 como invalidos<br>50 como invalidos<br>50 como invalidos<br>1 milio Ver Ayuda<br>3 milio Ver Ayuda<br>3 milio Ver                                                                                                    |                    | E Database E<br>Table<br>FED_CAJ<br>FED_CAJ                                                                                                    | Image: Conjunction         Image: Conjunction         Image:                                                                                                    | Register                                                                                                    | t a ta ta ta ta ta ta ta ta ta ta ta ta                                                                                                    | Content<br>160121<br>255-121<br>255-121                                                                                                    | 05:13:18 p. n<br>1 ESP 5:13 p<br>- 07<br>Error<br>101<br>101                                                                                                    |
| C >> Tra Registros Reportas Tra Registros Reportas C P - Databia C P - Databia C - Databia C - Databia NOR_VEH NOR_VEH                                                                                                    | Se como invalidos<br>Se como invalidos<br>ase Erros<br>ar Antilias Ver Apuda<br>Bi Hel 41 b+ 341 ¥ B4<br>Di 14 b+ 341 ¥ B4<br>Di 14 b+ 341                                                                                                    |                    | E Database E<br>Table<br>FED_CAJ<br>FED_CAJ<br>FED_CAJ                                                                                                    | ∑2         XX           XK         Image: Amage of the second second secon                                                                                                    | * 2<br>Register<br>16<br>27<br>45                                                                                                    | Competence and competence and compet | Cortext<br>160121<br>350121<br>205121<br>205121<br>205121                                                                                                    | 05:13:18 p. n<br>(05:13:18 p. n<br>(10)<br>(10)    |
| C C C C C C C C C C C C C C C C C C C                                                                                                    | es como invuidos<br>see Errors<br>a Análisis Ver Aguda<br>Ser Inter Aguda<br>Ser Inter Aguda<br>Ser Inter Aguda<br>Ser Inter Aguda<br>Ser Inter Aguda<br>Fitter Aggintos Ivalidos<br>Fitter Aggintos Ivalidos                                                                                                    |                    | ELANA DALASSE E<br>Table<br>FED_CAJ<br>FED_CAJ<br>FED_CAJ                                                                                                    | B2         M         S           M         S         M         S           Med         COD_CAL         COD_CAL         COD_CAL           COD_CAL         COD_CAL         COD_CAL         COD_CAL           COD_CAL         COD_CAL         COD_CAL         COD_CAL                                                                                                    | *<br>Register<br>16<br>22<br>45<br>50                                                                                                    | t a ta ta ta ta ta ta ta ta ta ta ta ta                                                                                                    | Content<br>160:121<br>250:121<br>250:121<br>259:121<br>259:121                                                                                                    | 05:13:18 p. n<br>257 5:13 p<br>- 07<br>Error<br>101<br>101<br>101<br>101                                                                                                    |
| CENEX-VRP - Databi<br>CENEX-VRP - Databi<br>rchivo Edición Ve<br>CAN - CAN<br>FED CAN<br>FED CAN<br>FED DOS<br>VEH_NOD                                                                                                    | de como invuides<br>et como invuides<br>et al. Ref. Ver. Ayuda<br>ase Erros<br>r Andias Ver. Ayuda<br>ase <u>invert de la bertaina</u><br><u>ase Anno 100000000000000000000000000000000000</u>                                                                                                    |                    | E 21 X1 00<br>Table<br>TeD_CA<br>FED_CA<br>FED_CA<br>FED_CA<br>FED_CA                                                                                                    | №         №         №         №         №         №         №         №         №         №         №         №         №         №         №         №         №         №         №         №         №         №         №         №         №         №         №         №         №         №         №         №         №         №         №         №         №         №         №         №         №         №         №         №         №         №         №         №         №         №         №         №         №         №         №         №         №         №         №         №         №         №         №         №         №         №         №         №         №         №         №         №         №         №         №         №         №         №         №         №         №         №         №         №         №         №         №         №         №         №         №         №         №         №         №         №         №         №         №         №         №         №         №         №         №         №         №                                                                                                            | *  Register                                                                                                    | Composition      Composition      C      | Contert<br>160121<br>352-121<br>352-121<br>352-121<br>352-121<br>352-121<br>352-121                                                                                                    | (05:13:18 p. m<br>) ESP 5:11 p<br>- 07<br>Emer<br>101<br>101<br>101<br>101<br>101<br>101                                                                                                    |
| CENEX-VRP - Databa<br>GENEX-VRP - Databa<br>rchivo Edición Ver<br>Contexto - Databa<br>rchivo Edición Ver<br>Table<br>Table<br>PEDIDOS<br>VEH /NOD                                                                                                    | es como invuides<br>see Errors<br>s Analisis Ver Ayuda<br>S Analisis Ver Ayuda<br>S Hale al the Job X K Ra<br>Teleformer S Assars<br>Teleformer S Assars<br>Teleformer S A                                                                                                    |                    | E ▲1 × ↓ ③<br>E ▲1 × ↓ ④<br>FED_CA<br>FED_CA<br>FED_CA<br>FED_CA<br>FED_CA<br>FED_CA<br>FED_CA                                                                                                    |                                                                                                    | * * *<br>Register<br>16<br>27<br>45<br>500<br>65<br>72<br>72<br>72<br>72<br>72<br>72<br>72<br>7                                                                                                    |                                                                                                    | Content<br>160 121<br>355-121<br>255-121<br>255-121<br>255-121<br>255-121<br>255-121<br>255-121<br>255-121<br>255-121<br>255-121<br>255-121<br>255-121                                                                                                    | (05:13:18 p. n. n<br>1 259 5:13 p<br>- 0                                                                                                    |
| <                                                                                                    | Jos como invuisios           El         Mail         Image: Comparison of the state of the state of the st                                                                                                    |                    |                                                                                                    | Bit         M           M         IIII         IIIII           M         IIIIIIIIIIIIIIIIIIIIIIIIIIIIIIIIIIII                                                                                                    | *<br>Register                                                                                                    | Compare a compare a c      | Context<br>10117<br>355-271<br>355-271<br>355-271<br>355-271<br>355-271<br>355-271<br>355-271<br>355-271<br>355-271                                                                                                    | 05:13:18 p.m.<br>15:29 5:13 p<br>- 07<br>- 07<br>- |
| <                                                                                                    | es como invalidos<br>es como invalidos<br>es como invalidos<br>es como invalidos<br>es como invalidos<br>este fonos<br>este fonos<br>este f |                    | ■ ▲ ↓ ↓ ↓ ↓ ↓ ↓ ↓ ↓ ↓ ↓ ↓ ↓ ↓ ↓ ↓ ↓ ↓ ↓                                                                                                    | Image: Second second second                                                                                                    | * 2<br>Register<br>16<br>27<br>45<br>55<br>65<br>77<br>25<br>65<br>72<br>30<br>80<br>80<br>80<br>80<br>80<br>80<br>80<br>80<br>80<br>8                                                                                                    | E a a a a a a a a a a a a a a a a a a a                                                                                                    | Cortest Cortest Cortes                                                                                                    | 05:13:18 p. n. 7<br>05:13:18 p. n. 7<br>5:09 5:13 p<br>- 0<br>0<br>0<br>0<br>0<br>0<br>0<br>0<br>0<br>0<br>0<br>0<br>0<br>0                                                                                                    |
| <                                                                                                    | Se como invuides<br>Se como invuides<br>Se Erros<br>r Anidia: Ver Ayuda<br>Se Intel 4(1+) >34<br>Se Intel 4(1+) >34                                                                                                    |                    |                                                                                                    | №         №         №         №         №         №         №         №         №         №         №         №         №         №         №         №         №         №         №         №         №         №         №         №         №         №         №         №         №         №         №         №         №         №         №         №         №         №         №         №         №         №         №         №         №         №         №         №         №         №         №         №         №         №         №         №         №         №         №         №         №         №         №         №         №         №         №         №         №         №         №         №         №         №         №         №         №         №         №         №         №         №         №         №         №         №         №         №         №         №         №         №         №         №         №         №         №         №         №         №         №         №         №         №         №         №         №                                                                                                            | Register         E           16         15         1           16         27         45           50         65         72           74         80         81                                                                                                    | Comparing a company of the company of the company o | Contest<br>0 10 10<br>50-10<br>50-10 | 05:13:18 p. n<br>15:29 5:13 p<br>- 07<br>5:10<br>5:10<br>5:13 p<br>- 07<br>5:13 p<br>- 07<br>5:15 p<br>- 07<br>5:15 p<br>- 07<br>5:15 p<br>- 0                                                                                                 |
| C A Rejatica Reportar<br>C Rejatica Reportar<br>C Reportar<br>C Reportar<br>C Re                     | es como invuídos<br>■ ■ ■ ■ ■ ■ ■ ■ ■ ■ ■ ■ ■ ■ ■ ■ ■ ■ ■                                                                                                     |                    | E 241 X ↓ ①<br>Table<br>FED CAA<br>FED CAA<br>FED CAA<br>FED CAA<br>FED CAA<br>FED CAA<br>FED CAA<br>FED CAA<br>FED CAA                                                                                                    | €2         50           Feed         COD_CAL           COD_CAL         COD_CAL           COD_CAL         COD_CAL           COD_CAL         COD_CAL           COD_CAL         COD_CAL           COD_CAL         COD_CAL           COD_CAL         COD_CAL           COD_CAL         COD_CAL           COD_CAL         COD_CAL           COD_CAL         COD_CAL                                                                                                    | Register     Begister     C     C | E a a a a a a a a a a a a a a a a a a a                                                                                                    | Cortert  Cortert  Cortert  Cortert  Cortert  Solv21  295-21  295-21  295-21  295-21  295-21  295-21  295-21  295-21  295-21  295-21  295-21  295-21  295-21  295-21  295-21  295-21  295-21  295-21  295-21  295-21  295-21  295-21  295-21  295-21  295-21  295-21  295-21  295-21  295-21  295-21  295-21  295-21  295-21  295-21  295-21  295-21  295-21  295-21  295-21  295-21  295-21  295-21  295-21  295-21  295-21  295-21  295-21  295-21  295-21  295-21  295-21  295-21  295-21  295-21  295-21  295-21  295-21  295-21  295-21  295-21  295-21  295-21  295-21  295-21  295-21  295-21  295-21  295-21  295-21  295-21  295-21  295-21  295-21  295-21  295-21  295-21  295-21  295-21  295-21  295-21  295-21  295-21  295-21  295-21  295-21  295-21  295-21  295-21  295-21  295-21  295-21  295-21  295-21  295-21  295-21  295-21  295-21  295-21  295-21  295-21  295-21  295-21  295-21  295-21  295-21  295-21  295-21  295-21  295-21  295-21  295-21  295-21  295-21  295-21  295-21  295-21  295-21  295-21  295-21  295-21  295-21  295-21  295-21  295-21  295-21  295-21  295-21  295-21  295-21  295-21  295-21  295-21  295-21  295-21  295-21  295-21  295-21  295-21  295-21  295-21  295-21  295-21  295-21  295-21  295-21  295-21  295-21  295-21  295-21  295-21  295-21  295-21  295-21  295-21  295-21  295-21  295-21  295-21  295-21  295-21  295-21  295-21  295-21  295-21  295-21  295-21  295-21  295-21  295-21  295-21  295-21  295-21  295-21  295-21  295-21  295-21  295-21  295-21  295-21  295-21  295-21  295-21  295-21  295-21  295-21  295-21  295-21  295-21  295-21  295-21  295-21  295-21  295-21  295-21  295-21  295-21  295-21  295-21  295-21  295-21  295-21  295-21  295-21  295-21  295-21  295-21  295-21  295-21  295-21  295-21  295-21  295-21  295-21  295-21  295-21  295-21  295-21  295-21  295-21  295-21  295-21  295-21  295-21  295-21  295-21  295-21  295-21  295-21  295-21  295-21  295-21  295-21  295-21  295-21  295-21  295-21  295-21  295-21  295-21  295-21  295-21  295-21  295-21  295-21 295-21  295-21  295-21  295-21  295-21  29                                                                                                    | 05:13:18 p. n<br>1 (50) 5:13 p.<br>- 0)<br>- 0)    |
| C Parameter Construction Construction Constr                                                                                                    | Les como invuilles  Les como invuilles  Les c                                                                                                    |                    | E Datase E     Take     TRD_CA     FED_CA     FED | ©         X         Image: C_A_B         2           M         Image: C_A_B         Image: C_A_B         Image:                                                                                                    | *<br>Register                                                                                                    | Decopion      Decopion         | Cortest<br>0 10 10<br>350-101<br>350-101<br>350                                                                                                    | 051318 p. n.<br>051318 p. n.<br>102 51318 p.<br>102 51318 p.<br>103 51318 p.<br>103 51318 p.<br>10                                                                                                    |
| Construction Reporters<br>Construction Reporters<br>Construction<br>Construction<br>Constructi | es como invalidos<br>anas Erros:                                                                                                    |                    |                                                                                                    | №         ∞         ∞         ∞           N         ∞ <td< td=""><td>* Register<br/>Register<br/>16<br/>50<br/>65<br/>77<br/>74<br/>80<br/>90<br/>91<br/>91<br/>92<br/>92<br/>92<br/>92<br/>92<br/>92<br/>92<br/>92<br/>92<br/>92</td><td>E Constantino de la constantino de la constantin</td><td>Context  Context  Con</td><td>05:13:18 p. n<br/>1 250 3:13 p.<br/>- 0<br/>0<br/>0<br/>0<br/>0<br/>0<br/>0<br/>0<br/>0<br/>0<br/>0<br/>0<br/>0<br/>0</td></td<> | * Register<br>Register<br>16<br>50<br>65<br>77<br>74<br>80<br>90<br>91<br>91<br>92<br>92<br>92<br>92<br>92<br>92<br>92<br>92<br>92<br>92                                                                                                    | E Constantino de la constantino de la constantin | Context  Context  Con                                                                                                    | 05:13:18 p. n<br>1 250 3:13 p.<br>- 0<br>0<br>0<br>0<br>0<br>0<br>0<br>0<br>0<br>0<br>0<br>0<br>0<br>0                                                                                                    |
| C > 2 Registres Reporter<br>C P Registres Reporter<br>C P D C C C C C C C C C C C C C C C C C                                                                                                    | Les cemes invuitides                                                                                                    |                    | E Di Xi      Colore E     Traie     FED CAN     FED CAN     FED     CAN     FED     CAN  | ©         №         ∑         A <sub>1</sub> S           N         III         III         IIII         IIIII         IIIIIIIIIIIIIIIIIIIIIIIIIIIIIIIIIIII                                                                                                    | * • • • • • • • • • • • • • • • • • • •                                                                                                    | D      D     D    D    D       | Cortest<br>0 19 19<br>350-121<br>350-121<br>350                                                                                                    | 051318 p. n.<br>122 513 18 p. n.<br>122 513 19<br>0 00<br>0 00<br>0 0<br>0 0<br>0<br>0 0<br>0<br>0 0<br>0<br>0<br>0<br>0<br>0<br>0<br>0<br>0<br>0<br>0<br>0<br>0<br>0                                      |

PED\_CAJ

PED CAJ

PED\_CAJ

PED\_CAJ

PED CAJ

PED CAL

PED CAJ

PED\_CAJ

PED CAJ

PED\_CAJ

PED CAJ

PED\_CAJ

PED\_CAJ

COD CAJ

COD CAJ

COD\_CAJ

COD\_CAJ

COD CAJ

COD CAL

COD CAJ

COD\_CAJ

COD CAJ

COD\_CAJ

COD CAJ

COD\_CAJ

COD\_CAJ

os 🛤 🗚

118 Integridad en Carro

119 Integridad en Campo

128 Integridad en Campo

129 Integridad en Camp

130 Integridad en Campo

131 Intentidad en Carros

132 Integridad en Campo

134 Integridad en Campo

135 Integridad en Campo

137 Integridad en Campo

140 Integridad en Campo

141 Integridad en Campo

142 Integridad en Camp

🚅 🔎 🗊 📷 📓 🔤 👜 🧕 🗃 🕸 🙋 🙆 🧉 🛸

128749-121 252-12

128749-121

14224-127

148-119

148-119

149-119

154-119

172824-110 2230-110

172824-110 2750-110

172829-110 2750-110

72834-110 2750-110

172837-110

72837-110 340-110

352-121

8426920010189-1

100001-119

100002-119

100002-119

100001-119

320-110

252-12

352-121

8426920010189-1

100001.119

100002-119

100002.119

100001-119

2230-110

2750-110

2750-110

2750-110

320-110

340-110

101

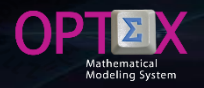

#### **TABLE: PEDIDOS** 1.

The problem lies in the fact the codes are of clien (COD NOD) that are not their respective master table is reported that there is a cu 8300251421-0, for which t no orders, which is correct s node corresponds to the wa Solution delete invalid reco perform integrity analysis.

The image shows invalid re the ORDERS table, which deleted.

#### 2. TABLE: VEH NOD

The problem lies in the fact the are codes of vehicles (COD\_) which is not assigned warehouse. Solution remo reported vehicles of the VEHICULOS table or comp VEH NOD table. These coine reported errors for the table. delete from master table the codes.

The image shows invalid re the VEH\_NOD table. The one.

|                                                                  | 😂 📱 Tabla: d\D                                                                                                    | ropbox\genex\vrp\vr                                                                                                    | pda\PEDIDOS.D                           | DBF 💿 💌      | Database E                                                                                                    | mors                                                                                                    |                                                                                                    |                                                                                                    |                                                                                                    |                                                                                                    |
|------------------------------------------------------------------|----------------------------------------------------------------------------------------------------|----------------------------------------------------------------------------------------------------|-----------------------------------------|--------------|----------------------------------------------------------------------------------------------------|----------------------------------------------------------------------------------------------------|----------------------------------------------------------------------------------------------------|----------------------------------------------------------------------------------------------------|----------------------------------------------------------------------------------------------------|----------------------------------------------------------------------------------------------------|
|                                                                  | Cod_Ped:                                                                                                    | Des_                                                                                                    | Ped:                                    | Cod_Nod: ^   | Table                                                                                                    | Field                                                                                                    | Register                                                                                                    | Description                                                                                                    | Content                                                                                                    | Error                                                                                                    |
| CIC NOR_VEH                                                      | 129244121                                                                                                    | 126244-121 - 86000                                                                                                    | 2670.2                                  | 9600135570.2 | PEDIDOS                                                                                                    | COD_NOD                                                                                                    | 196                                                                                                    | Integridad en Campo                                                                                                    | 890107487-15                                                                                                    | 101                                                                                                    |
|                                                                  | 100010 101                                                                                                    | 100040 101 00001                                                                                                    | 3570-8                                  | 860013570-8  | PEDIDOS                                                                                                    | COD_NOD                                                                                                    | 137                                                                                                    | Integridad en Campo                                                                                                    | 890107487-24                                                                                                    | 101                                                                                                    |
| VEH_NOD                                                          | Browse Tabla                                                                                                    |                                                                                                    | 3570-9                                  | 860013570-9  | PEDIDOS                                                                                                    | COD_NOD                                                                                                    | 199                                                                                                    | Integridad en Campo                                                                                                    | 890107487-24                                                                                                    | 101                                                                                                    |
| in                                                               | Filtrar Registro                                                                                                    | s Invalidos                                                                                                    | 3570-23                                 | 860013570-23 | PEDIDOS                                                                                                    | COD_NOD                                                                                                    | 200                                                                                                    | Integridad en Campo                                                                                                    | 890107487-40                                                                                                    | 101                                                                                                    |
|                                                                  | Filtrar Registro                                                                                                    | s Validos                                                                                                    | 3570-50                                 | 860013570-50 | PEDIDOS                                                                                                    | COD_NOD                                                                                                    | 211                                                                                                    | Integridad en Campo                                                                                                    | 890107487-17                                                                                                    | 101                                                                                                    |
| oit I                                                            | Ubicar Registri                                                                                                    | 120055 121 00001                                                                                                    | 3570-34                                 | 860013570-34 | PEDIDOS                                                                                                    | COD_NOD                                                                                                    | 212                                                                                                    | Integridad en Campo                                                                                                    | 890107487-17                                                                                                    | 101                                                                                                    |
|                                                                  | 128656-121                                                                                                    | 128656-121 - 86001                                                                                                    | 3570-35                                 | 860013570-36 | PEDIDOS                                                                                                    | COD_NOD                                                                                                    | 213                                                                                                    | Integridad en Campo                                                                                                    | 860002095-27                                                                                                    | 101                                                                                                    |
| ner 📗                                                            | 128661-121                                                                                                    | 128661-121 - 86001                                                                                                    | 3570-45                                 | 860013570-45 | PEDIDOS                                                                                                    | COD_NOD                                                                                                    | 215                                                                                                    | Integridad en Campo                                                                                                    | 860002095-26                                                                                                    | 101                                                                                                    |
|                                                                  | 128662-121                                                                                                    | 128662-121 - 86001                                                                                                    | 3570-47                                 | 860013570-47 | PEDIDOS                                                                                                    | COD_NOD                                                                                                    | 216                                                                                                    | Integridad en Campo                                                                                                    | 860002095-62                                                                                                    | 101                                                                                                    |
| are                                                              | 128663-121                                                                                                    | 128663-121 - 86001                                                                                                    | 3570-48                                 | 860013570-48 | PEDIDOS                                                                                                    | COD_NOD                                                                                                    | 217                                                                                                    | Integridad en Campo                                                                                                    | 860002095-62                                                                                                    | 101                                                                                                    |
|                                                                  | 128664-121                                                                                                    | 128664-121 - 86001                                                                                                    | 3570-52                                 | 860013570-52 | PEDIDOS                                                                                                    | COD_NOD                                                                                                    | 218                                                                                                    | Integridad en Campo                                                                                                    | 860002095-27                                                                                                    | 101                                                                                                    |
| his I I                                                          | 128667-121                                                                                                    | 128665-121 - 86001                                                                                                    | 3570-53                                 | 860013570-60 | PEDIDOS                                                                                                    | COD_NOD                                                                                                    | 219                                                                                                    | Integridad en Campo                                                                                                    | 860002095-3                                                                                                    | 101                                                                                                    |
|                                                                  | 128749-121                                                                                                    | 128749-121 - 86000                                                                                                    | 17336-30                                | 860007336-30 | PEDIDOS                                                                                                    | COD_NOD                                                                                                    | 221                                                                                                    | Integridad en Campo                                                                                                    | 860002095-74                                                                                                    | 101                                                                                                    |
| ise.                                                             | 128766-121                                                                                                    | 128766-121 - 86000                                                                                                    | 7336-2                                  | 860007336-2  | PEDIDOS                                                                                                    | COD_NOD                                                                                                    | 222                                                                                                    | Integridad en Campo                                                                                                    | 860002095-74                                                                                                    | 101                                                                                                    |
|                                                                  | 14224-127                                                                                                    | 14224-127 - 890107                                                                                                    | 487-3                                   | 890107487-3  | PEDIDOS                                                                                                    | COD_NOD                                                                                                    | 226                                                                                                    | Integridad en Campo                                                                                                    | 860002095-56                                                                                                    | 101                                                                                                    |
| and                                                              | 148-119                                                                                                    | 148-119 - 89010748                                                                                                    | 17-11                                   | 890107487-11 | PEDIDOS                                                                                                    | COD_NOD                                                                                                    | 227                                                                                                    | Integridad en Campo                                                                                                    | 860002095-56                                                                                                    | 101                                                                                                    |
|                                                                  | 149-119                                                                                                    | 149-119 - 86000209                                                                                                    | 5-3                                     | 860002095-3  | PEDIDOS                                                                                                    | COD_NOD                                                                                                    | 228                                                                                                    | Integridad en Campo                                                                                                    | 860002095-28                                                                                                    | 101                                                                                                    |
|                                                                  | 172824-110                                                                                                    | 172824-110 - 86001                                                                                                    | 3570-44                                 | 860013570-44 | PEDIDOS                                                                                                    | COD_NOD                                                                                                    | 229                                                                                                    | Integridad en Campo                                                                                                    | 860002095-28                                                                                                    | 101                                                                                                    |
|                                                                  | 172829-110                                                                                                    | 172829-110 - 86001                                                                                                    | 3570-3                                  | 860013570-3  | PEDIDOS                                                                                                    | COD_NOD                                                                                                    | 230                                                                                                    | Integridad en Campo                                                                                                    | 860013570-16                                                                                                    | 101                                                                                                    |
|                                                                  | 172830-110                                                                                                    | 172830-110 - 86001                                                                                                    | 3570-16                                 | 860013570-16 | PEDIDOS                                                                                                    | COD_NOD                                                                                                    | 236                                                                                                    | Integridad en Campo                                                                                                    | 860013570-28                                                                                                    | 101                                                                                                    |
|                                                                  | 172834-110                                                                                                    | 172834-110 - 86001                                                                                                    | 3570-40                                 | 860013570-40 | PEDIDOS                                                                                                    | COD_NOD                                                                                                    | 237                                                                                                    | Integridad en Campo                                                                                                    | 860013570-47                                                                                                    | 101                                                                                                    |
| in 📗                                                             | 172837-110                                                                                                    | 172837-110 - 86001                                                                                                    | 3570-43                                 | 860013570-43 | PEDIDOS                                                                                                    | COD_NOD                                                                                                    | 238                                                                                                    | Integridad en Campo                                                                                                    | 860013570-52                                                                                                    | 101                                                                                                    |
| ,                                                                | 172838-110                                                                                                    | 172838-110 - 86001                                                                                                    | 3570-39                                 | 860013570-39 | PEDIDOS                                                                                                    | COD_NOD                                                                                                    | 239                                                                                                    | Integridad en Campo                                                                                                    | 860013570-50                                                                                                    | 101                                                                                                    |
| ha                                                               | 1/2039-110                                                                                                    | 1/2033-110 - 00001                                                                                                    | 3370-20                                 |              | PEUIDUS                                                                                                    | ICOD NOD                                                                                                    | 243                                                                                                    | precipitad eo L'attion                                                                                                    | 830107487-3                                                                                                    | 101                                                                                                    |
| GENEX-VRP - I<br>Archivo Edición                                 | > 172841-110                                                                                                    | 172841-110 - 86001                                                                                                    | 3570-44                                 |              | PEDIDOS                                                                                                    |                                                                                                    | 0<br>* • •                                                                                                    | 10 Meestro 3000251421-0 NO se encuentra en Campo COO_N<br>10 🧰 🐵 🛥 🍖 💐 🜒 🦧 (40) 🐠                                                                                                    | 00 8300251421-0                                                                                                    | 701<br>05:27:00<br>E ESP 52<br>- 69                                                                                                    |
|                                                                  | > 172841-110<br>Database Errors<br>h Ver Análisis Ver                                                                                                    | 172841-110 - 86001                                                                                                    | 3570-44                                 |              |                                                                                                    |                                                                                                    |                                                                                                    | 10 Marto 2002514210 ND se encuerta en Carpo COO JA<br>1 : 이 ' 이 ' 이 ' 이 ' 이 ' 이 ' 이 ' 이 ' 이 ' 이                                                                                                    | 00 8300251421-0                                                                                                    | 701<br>05:27:00<br>E ESP 52<br>- E9                                                                                                    |
| DC                                                               | > 172841-110<br>Database Errors<br>h Ver Anälisis Ver<br>E B A H44 441<br>Cod Veh                                                                                                    | 172841-110 - 86001<br>Ayuda<br>→ >>> ▲ ● >>> ▲ ● @ @<br>ropbox/genex/vrp/vr                                                                                                    | 3570-44                                 |              | PEDIDOS                                                                                                    | COD_NOD                                                                                                    | 0<br>3 2 3<br>Begister                                                                                                    | 10 Mento 8002514210 NO se encuerta en Carpo COO JK                                                                                                    | 00 8300251421-0                                                                                                    | 701<br>05:27:00<br>ESP 5:<br>- 0                                                                                                    |
|                                                                  | > 172841-110<br>Database Errors<br>n Ver Anälisis Ver<br>E B A H44 441<br>Cod_Veh:                                                                                                    | 172841-110 - 86001<br>Ayuda<br>→ ▷N & @ @<br>ropbox/genex/vrp/vr<br>Cod_Nod: (                                                                                                    | 3570-44                                 |              | PEDIDOS                                                                                                    | COD_NOD                                                                                                    | Register                                                                                                    | 10 Meetro 80002514210 ND se encuerta en Carpo CCO JK<br>1                                                                                                    | 00 8300251421-0                                                                                                    | 701<br>05-27:00 (<br>ESP 52<br>- C<br>Ener<br>701                                                                                                    |
| ere                                                              | > 172841-110<br>Database Errors<br>Ner Análísis Ver<br>B B A Idd 441<br>Cod_Veh                                                                                                    | 172841-110 - 66001<br>Ayuda<br>▶ ▷M & B @ @<br>Cod_Nod: (C                                                                                                    | 3570-44                                 |              | PEDIDOS                                                                                                    | COD_NOD COD_NOD COD_NOD COD_NOD COD_NOD COD_VEH COD_VEH COD_VEH                                                                                                    | Register<br>0                                                                                                    | 0 Maeste 2002514210 ND se encuenta en Carpo COO_JA           1         1         1         1         1         1         1         1         1         1         1         1         1         1         1         1         1         1         1         1         1         1         1         1         1         1         1         1         1         1         1         1         1         1         1         1         1         1         1         1         1         1         1         1         1         1         1         1         1         1         1         1         1         1         1         1         1         1         1         1         1         1         1         1         1         1         1         1         1         1         1         1         1         1         1         1         1         1         1         1         1         1         1         1         1         1         1         1         1         1         1         1         1         1         1         1         1         1         1         1         1         1         <                                                                                                    | DD 8300251421-0                                                                                                    | 701<br>05:27:00<br>ESP 5:<br>- C0<br>Error<br>701<br>701                                                                                                    |
| ere for PEDIDOS                                                  | > 172841-110<br>Database Errors<br>a Ver Análisis Ver<br>E S Ald 440<br>Cod_Vek:                                                                                                    | 172841-110 - 96001<br>Ayuda<br>► ▷M & E Cod_Nod: (                                                                                                    | 3570-44                                 |              | PEDIDOS                                                                                                    | COD_NOD           01           02           24           25           26           27           28           29           20           21           22           23           24           25           26           27           28           29           29           20           21           22           23           24           25           26           27           28           29           29           20           20           20           20           20           20           20           20           20           20           20           20           20           20           20           20           20           20           20           20           20                                                                                                    | 8 2 1                                                                                                    | D Nexto 2002514210 ND se encuerta en Carpo COO JK                                                                                                    | DD 8300251421-0                                                                                                    | 701<br>05-27:00  <br>ESP 5-2<br>- C9<br>Error<br>701<br>701<br>701<br>701                                                                                                    |
| ere<br>for<br>for                                                | > 172841-110<br>Database Errors<br>Ver Análisis Ver<br>Gel (2014) Ver Análisis Ver<br>Cod (Vet:<br>Browse Tabla                                                                                                    | 172841-110 - 96001<br>Ayuda<br>→ ▷≫l ▲ ➡ @<br>Cod_Nod: (                                                                                                    | 3570-44                                 |              | PEDIDOS                                                                                                    | COD_NOD COD_NOD COD_NOD COD_VEN COD_VEN COD_VE                                                                                                    |                                                                                                    | Difference         Billing Total         Billing Total         Billing Tot                                                                                                    | D0 8300251421-0                                                                                                    | 701<br>05:27:00<br>ESP 52<br>- C<br>Error<br>701<br>701<br>701<br>701<br>701<br>701<br>701                                                                                                    |
| ere<br>for<br>iqin                                               | > 172841-110<br>Database Errors<br>Wer Análisis Ver<br>B S 1441 4413<br>Table drift<br>Cod, Ver:<br>Database Color<br>Cod, Ver:<br>Cod, Ver: | 172841-110 - 86001<br>→ 37404<br>→ 37404 | 3570-44                                 |              | PEDIDOS                                                                                                    |                                                                                                    | 0 0 0 0 0 0 0 0 0 0 0 0 0 0 0 0 0 0 0                                                                                                    | D Maetro         600251421-0         ND se encuerte en Carpo COO_JA           Image: Image: Ima                                                                                                    | Context<br>Context<br>CON002<br>CON003<br>CON004<br>CON005<br>CON005                                                                                                    | 701<br>05:27:00,<br>559<br>500<br>500<br>500<br>701<br>701<br>701<br>701<br>701<br>701<br>701                                                                                                    |
| ere<br>for<br>igin                                               | > 172841-110<br>Database Errors<br>Ver Análisis Ver<br>Browse Tabla<br>Browse Tabla<br>Browse Tabla                                                                                                    | 172841-110 - 96001           Ayuda           >>>>>           >>>>>>           Image: State of the state of the s                                                                                                    | 3370-44                                 |              | PEDIDOS           ■         ● I × I         ●           ■         Database E         ■           ■         Database I         ■           ■         Database I         ■           ■         Database I         ■           ■         Database I         ■           ■         NH NOD         ■           ■         NH NOD         ■           ■         NH NOD         ■           ■         NH NOD         ■           ■         NH NOD         ■           ■         NH NOD         ■           ■         NH NOD         ■           ■         NH NOD         ■                                                                                                    | COD_NOD           Image: Control of the second second seco                                                                                                    |                                                                                                    | D Meetro 2002514210 ND se encuerte en Carpo COO JK<br>Descrito 2002514210 ND se encuerte en Carpo COO JK<br>Descrito 2002 ND en cuerte en Carpo COO JK<br>Descrito 2002 ND en cuerte en Carpo COO JKE<br>Descrito 2003 ND en cuerte en Carpo COO JKE<br>Descrito 2003 ND en cuerte en Carpo COO JKE<br>Descrito 2003 ND en cuerte en Carpo COO JKE<br>Descrito 2003 ND en cuerte en Carpo COO JKE<br>Descrito 2003 ND en cuerte en Carpo COO JKE<br>Descrito 2003 ND en cuerte en Carpo COO JKE<br>Descrito 2003 ND en cuerte en Carpo COO JKE<br>Descrito 2003 ND en cuerte en Carpo COO JKE<br>Descrito 2003 ND en cuerte en Carpo COO JKE<br>Descrito 2003 ND en cuerte en Carpo COO JKE<br>Descrito 2003 ND en cuerte en Carpo COO JKE<br>Descrito 2003 ND en cuerte en Carpo COO JKE<br>Descrito 2003 ND en cuerte en Carpo COO JKE                                                                                                    | DD         8300251421-0           R         R         R           CON001         CON002           CON003         CON003           CON005         CON006           CON006         CON006                                                                                                    | 701<br>05:27:00<br><b>5:59</b><br><b>5:59</b><br><b>5:50</b><br><b>5:50</b> |
| ere<br>for<br>igin<br>the                                        | > 172841-110<br>Database Error<br>Wer Análisis Ver<br>Distabase Error<br>Mer Análisis Ver<br>Distabase Error<br>Mer Análisis Ver<br>Distabase Error<br>Mer Análisis Ver<br>Distabase Error<br>Distabase Error<br>Distab                                                                                                    | 172841-110 - 86001           Ayuda           ▶ ▶ ▶ ▲           ▶ ▶ ▲           Senet varptvar           Cod_Nod:           Cod_Nod:           Os Invalidos           os Invalidos           os Invalidos                                                                                                    | 3570-44                                 |              | PEDIDOS           ■         ▲1 (X,i)         (III)           ■         ● 1 (X,i)         (III)           ■         ● Database E         Table           VEH_NOO         VEH_NOO         VEH_NOO           VEH_NOO         VEH_NOO         VEH_NOO           VEH_NOO         VEH_NOO           VEH_NOO         VEH_NOO           VEH_NOO         VEH_NOO           VEH_NOO         VEH_NOO                                                                                                    | COD_NOD           33         X4           34         X5           74         X6           75         Feld           COD_VEH         COD_VEH           COD_VEH         COD_VEH           COD_VEH         COD_VEH           COD_VEH         COD_VEH           COD_VEH         COD_VEH           COD_VEH         COD_VEH           COD_VEH         COD_VEH           COD_VEH         COD_VEH                                                                                                    |                                                                                                    | 0 Hearts         5002514216         ND are inclured on Campo COULIN           1         0         1         2         1         1         0         0         0         0         0         0         0         0         0         0         0         0         0         0         0         0         0         0         0         0         0         0         0         0         0         0         0         0         0         0         0         0         0         0         0         0         0         0         0         0         0         0         0         0         0         0         0         0         0         0         0         0         0         0         0         0         0         0         0         0         0         0         0         0         0         0         0         0         0         0         0         0         0         0         0         0         0         0         0         0         0         0         0         0         0         0         0         0         0         0         0         0         0         0                                                                                                    | D0         8300251421-0           Image: Image: I                                                      | 701<br>05:27:00,<br>05:27:00,<br>05:27:00,<br>05:27:00,<br>001<br>701<br>701<br>701<br>701<br>701<br>701<br>701                                                                                                    |
| ere<br>for<br>the                                                | > 172841-110<br>Database Error:<br>a Ver Análisis Ver<br>E Análisis Ver<br>E Med 444<br>E Med 444<br>E Med 440<br>E Med 444<br>E Med 440<br>E Med 444<br>E Med 444                                                                                                    | 172841-110 - 56001           Ayuda           ▶ ≫ X         № №           ▶ ≫ X         №           S Invelidos            os Invelidos            os Invelidos                                                                                                    | 2570-44                                 |              | PEDIDOS  E & K U  Database E  Tabe VEH_NOO VEH_NOO                                                                                                    | COD_NOD           61         X           7         Max           7         Max     <                                                                                                    |                                                                                                    | 10 Maetro         500251421-0         ND se encuerte en Carpo COO_JAN           11 Maetro         12 Maetro         12 Maetro         12 Maetro           12 Maetro         12 Maetro         12 Maetro         12 Maetro           10 Maetro         10 Maetro         10 Maetro         10 Maetro           10 Maetro         10 Maetro         10 Maetro         10 Maetro           10 Maetro         10 Maetro         10 Maetro         10 Maetro           10 Maetro         10 Maetro         10 Maetro         10 Maetro           10 Maetro         10 Maetro         10 Maetro         10 Maetro           10 Maetro         10 Maetro         10 Maetro         10 Maetro           10 Maetro         10 Maetro         10 Maetro         10 Maetro           10 Maetro         10 Maetro         10 Maetro         10 Maetro           10 Maetro         10 Maetro         10 Maetro         10 Maetro           10 Maetro         10 Maetro         10 Maetro         10 Maetro                                                                                                    | Context<br>CON1003<br>CON1003<br>CON1003<br>CON1005<br>CON1005<br>CON1005<br>CON1005<br>CON1005<br>CON1005<br>CON1005<br>CON1005<br>CON1005<br>CON1005                                                                                                    | 701<br>05:27:00<br>05:27:00<br>0                                                                                                    |
| ere<br>for<br>the<br>ster                                        | 172841-110     10     10     10     10     10     10     10     10     10     10     10     10     10     10     10     10     10     10     10     10     10     10     10     10     10     10     10     10     10     10     10     10     10     10     10     10     10     10     10     10     10     10     10     10     10     10     10     10     10     10     10     10     10     10     10     10     10     10     10     10     10     10     10     10     10     10     10     10     10     10     10     10     10     10     10     10     10     10     10     10     10     10     10     10     10     10     10     10     10     10     10     10     10     10     10     10     10     10     10     10     10     10     10     10     10     10     10     10     10     10     10     10     10     10     10     10     10     10     10     10     10     10     10     10     10     10     10     10     10     10     10     10     10     10     10     10     10     10     10     10     10     10     10     10     10     10     10     10     10     10     10     10     10     10     10     10     10     10     10     10     10     10     10     10     10     10     10     10     10     10     10     10     10     10     10     10     10     10     10     10     10     10     10     10     10     10     10     10     10     10     10     10     10     10     10     10     10     10     10     10     10     10     10     10     10     10     10     10     10     10     10     10     10     10     10     10     10     10     10     10     10     10     10     10     10     10     10     10     10     10     10     10     10     10     10     10     10     10     10     10     10     10     10     10     10     10     10     10     10     10     10     10     10     10     10     10     10     10     10     10     10     10     10     10     10     10     10     10     10     10     10     10     10     10     10     10     10     10     10     10     10     10     10     10     10     10     10     10     10     10                                                                                                         | Ayuda         Image: Control of the control of the control of th                                                                                                    | 2570-44                                 |              | PEDIDOS  E 21 X J 30  C Database E Tale VEH, NOO VEH, NOO                                                                                                    | COD_NOD           Q3         X4           W         Image: Angle of the second second seco                                                                                                    | Register     0     0     0     0     0     0     0     0     0     0     0     0     0     0     0     0     0     0     0     0     0     0     0     0     0     0     0     0     0     0     0     0     0     0     0     0     0     0     0     0     0     0     0     0     0     0     0     0     0     0     0     0     0     0     0     0     0     0     0     0     0     0     0     0     0     0     0     0     0     0     0     0     0     0     0     0     0     0     0     0     0     0     0     0     0     0     0     0     0     0     0     0     0     0     0     0     0     0     0     0     0     0     0     0     0     0     0     0     0     0     0     0     0     0     0     0     0     0     0     0     0     0     0     0     0     0     0     0     0     0     0     0     0     0     0     0     0     0     0     0     0     0     0     0     0     0     0     0     0     0     0     0     0     0     0     0     0     0     0     0     0     0     0     0     0     0     0     0     0     0     0     0     0     0     0     0     0     0     0     0     0     0     0     0     0     0     0     0     0     0     0     0     0     0     0     0     0     0     0     0     0     0     0     0     0     0     0     0     0     0     0     0     0     0     0     0     0     0     0     0     0     0     0     0     0     0     0     0     0     0     0     0     0     0     0     0     0     0     0     0     0     0     0     0     0     0     0     0     0     0     0     0     0     0     0     0     0     0     0     0     0     0     0     0     0     0     0     0     0     0     0     0     0     0     0     0     0     0     0     0     0     0     0     0     0     0     0     0     0     0     0     0     0     0     0     0     0     0     0     0     0     0     0     0     0     0     0     0     0     0     0     0     0     0     0     0     0     0     0     0     0     0     0     0     0     0     0     0     0     0     0     0     0     0     0     0     0     0     | D Heato 2002514210 ND se encuents en Carpo COO JK<br>Description<br>Description<br>Descri                                                                                                    | ID         8300251421-0           ID         8300251421-0           ID         ID           ID         ID           <                                                                                                    | 701<br>05-27:00<br>5 ESP 52<br>- 09<br>Emer<br>701<br>701<br>701<br>701<br>701<br>701<br>701<br>701                                                                                                    |
| ere<br>for<br>gin<br>the<br>ster                                 | > 172841-110<br>Database Errors<br>Ver Analisis Ver<br>E Analisis Ver<br>E Analisis Ve                                                                                                    | Ayuda<br>+ DAI S He C<br>Ayuda<br>+ DAI S He C<br>constructions<br>constructions<br>construct                                                                                                    | 2570-44                                 |              | PEDIDOS<br>PEDIDOS<br>Database E<br>Table<br>VEH_VICO<br>VEH_VICO                                               | COD_NOD           82         20           82         20           82         20           82         20           82         20           82         20           82         20           82         20           82         20           82         20           82         20           82         20           82         20           82         20           82         20           82         20           83         20           84         200           94         200           95         200           95         200           95         200           95         200           95         200           95         200           95         200           95         200           95         200           95         200           95         200           95         200           95         200           95         200           95 <td></td> <td>0 Hearts         5002514210         ND se incurrents in Campo COOL JA           1         0         1         2         1         2         1         0         1         0         1         0         1         0         1         0         1         0         1         0         1         0         1         0         1         1         0         1         0         1         0         1         0         1         1         0         1         1         1         1         1         1         1         1         1         1         1         1         1         1         1         1         1         1         1         1         1         1         1         1         1         1         1         1         1         1         1         1         1         1         1         1         1         1         1         1         1         1         1         1         1         1         1         1         1         1         1         1         1         1         1         1         1         1         1         1         1         1         1         1         <t< td=""><td>D 200251421-0</td><td>701<br/>05:27:00,<br/>259 52<br/>- 09<br/>- 09<br/>-</td></t<></td> |                                                                                                    | 0 Hearts         5002514210         ND se incurrents in Campo COOL JA           1         0         1         2         1         2         1         0         1         0         1         0         1         0         1         0         1         0         1         0         1         0         1         0         1         1         0         1         0         1         0         1         0         1         1         0         1         1         1         1         1         1         1         1         1         1         1         1         1         1         1         1         1         1         1         1         1         1         1         1         1         1         1         1         1         1         1         1         1         1         1         1         1         1         1         1         1         1         1         1         1         1         1         1         1         1         1         1         1         1         1         1         1         1         1         1         1         1         1         1 <t< td=""><td>D 200251421-0</td><td>701<br/>05:27:00,<br/>259 52<br/>- 09<br/>- 09<br/>-</td></t<> | D 200251421-0                                                                                                    | 701<br>05:27:00,<br>259 52<br>- 09<br>- 09<br>-                                                                                                    |
| ere for gin the ter the                                          | > 172841-110<br>Database Errors<br>Ver Análisis Ver<br>Errors Table<br>Brouse Table<br>Filtra Rejetr<br>Uticar Rejetr                                                                                                    | 172841-110 - 86001           2         0           Ayuda           Ayuda           Status           Cod           Jebd           Cod           Jedd           Cod           Jedd           Col walidos           co Invalido                                                                                                    | 33570-44                                |              | PEDIDOS  PEDIDOS  PEDIDOS  Database E  Table VEH_NOO VEH_NOO                                                                                                    | COD_NOD         R         R </td <td></td> <td>D Meetro 2002514210 ND se incurrents in Carpo COO_JM<br/>Decorption<br/>Company Control (Control (</td> <td>D 0 0 0 0 0 0 0 0 0 0 0 0 0 0 0 0 0 0 0</td> <td>701<br/>05:27:00<br/>05:27:00<br/>05:27:00<br/>05:27:00<br/>701<br/>701<br/>701<br/>701<br/>701<br/>701<br/>701<br/>7</td>                                                                                                    |                                                                                                    | D Meetro 2002514210 ND se incurrents in Carpo COO_JM<br>Decorption<br>Company Control (Control (                                                                                                    | D 0 0 0 0 0 0 0 0 0 0 0 0 0 0 0 0 0 0 0                                                                                                    | 701<br>05:27:00<br>05:27:00<br>05:27:00<br>05:27:00<br>701<br>701<br>701<br>701<br>701<br>701<br>701<br>7                                                                                                    |
| ere for gin the ster the                                         | > 172841-110<br>Database Errors<br>Ner Análisis<br>Ver Análisis<br>Ver Análisis<br>Ver Cod_Veh:<br>Browse Tabla<br>Filter Registr<br>Ubicar Registr                                                                                                    | 172841-310-86001       Ayuda       Ayuda       ▶ J>M       Second generative region       Code_Blad       Code_Blad       Se lavalides       Se lavalides                                                                                                    | 33 0 × 10 × 10 × 10 × 10 × 10 × 10 × 10 |              | PEDIDOS           ■         €1 [X]         ■           ■         0x80x82         ■           ■         0x80x82         ■           ■         0x80x82         ■           ■         0x80x82         ■           ■         0x80x82         ■           ■         0x80x82         ■           ■         0x80x82         ■           ■         0x80x92         ■           ■         0x80x92         ■           ■         0x80x92         ■           ■         ■         ■           ■         ■         ■           ■         ■         ■           ■         ■         ■           ■         ■         ■           ■         ■         ■           ■         ■         ■           ■         ■         ■           ■         ■         ■           ■         ■         ■           ■         ■         ■           ■         ■         ■           ■         ■         ■           ■         ■         ■           ■                                                                                                    | COD_HOD           23         X4           24         25         X4           25         24         25           26         25         24           27         26         26           200         26         26           200         26         26           200         26         26           200         26         26           200         26         26           200         26         26           200         26         26           200         26         26           200         26         26           200         26         26           200         26         26           200         26         26           200         26         26           200         26         26           200         26         26           200         26         26           200         26         26           200         26         26           200         26         26                                                                                                    |                                                                                                    | 0 Hearts         5002514210         ND as encounts on Campo COULM           1         0         1         1         1         1         1         1         1         1         1         1         1         1         1         1         1         1         1         1         1         1         1         1         1         1         1         1         1         1         1         1         1         1         1         1         1         1         1         1         1         1         1         1         1         1         1         1         1         1         1         1         1         1         1         1         1         1         1         1         1         1         1         1         1         1         1         1         1         1         1         1         1         1         1         1         1         1         1         1         1         1         1         1         1         1         1         1         1         1         1         1         1         1         1         1         1         1         1         1         1<                                                                                                    | Content     Content     C | 701<br>05:27:00 (<br>05:27:00 (<br>0                                                                                                    |
| ere for gin the ster the vith                                    | 172841-110      12841-110      12841-110      12841-110      12841-110      12841-110      12841-110      12841-110      12841-110      12841-110      12841-110      12841-110      12841-110      12841-110      12841-110      12841-110      12841-110      12841-110      12841-110      12841-110      12841-110      12841-110      12841-110      12841-110      12841-110      12841-110      12841-110      12841-110      12841-110      12841-110      12841-110      12841-110      12841-110      12841-110      12841-110      12841-110      12841-110      12841-110      12841-110      12841-110      12841-110      12841-110      12841-110      12841-110      12841-110      12841-110      12841-110      12841-110      12841-110      12841-110      12841-110      12841-110      12841-110      12841-110      12841-110      12841-110      12841-110      12841-110      12841-110      12841-110      12841-110      12841-110      12841-110      12841-110      12841-110      12841-110      12841-110      12841-110      12841-110      12841-110      12841-110      12841-110      12841-110      12841-110      12841-110      12841-110      12841-110      12841-110      12841-110      12841-110      12841-110      12841-110      12841-110      12841-110      12841-110      12841-110      12841-110      12841-110      12841-110      12841-110      12841-110      12841-110      12841-110      12841-110      12841-110      12841-110      12841-110      12841-110      12841-110      12841-110      12841-110      12841-110      12841-110      12841-110      12841-110      12841-110      12841-110      12841-110      12841-110      12841-110      12841-110      12841-110      12841-110      12841-110      12841-110      12841-110      12841-110      12841-110      12841-110      12841-110      12841-110      12841-110      12841-110      12841-110      12841-110      12841-110      12841-110      12841-110      12841-110      12841-110      12841-110      12841-110      12841-110      12841-110      12841-110      12841-110                                                                                                    | 172841-110-86001           22         ●           Apuda           4         ●           93         ▲           93         ▲           93         ▲           93         ▲           93         ▲           93         ▲           93         ▲           94         ●           95         ▲           95         ▲           96         ●           96         ●           96         ●           96         ●           96         ●           96         ●           96         ●           97         ●           98         ■           98         ■           98         ■           98         ■           98         ■           98         ■           98         ■           98         ■           98         ■           98         ■           98         ■           98         ■           98         ■           98                                                                                                    | 33570-44                                |              | PEDIDOS           ■ ▲1 ※.1         ●           ■ ▲1 ※.1         ●           ■ ▲1 ※.1         ●           ■ ■ ■ ■ ■ ■ ■ ■ ■ ■ ■ ■ ■ ■ ■ ■ ■ ■ ■                                                                                                    | COD_HOD           23         24           24         25         24           25         24         25           26         26         26           27         26         26           28         27         844           COD_VEH         COD_VEH         COD_VEH           COD_VEH         COD_VEH         COD_VEH           COD_VEH         COD_VEH         COD_VEH           COD_VEH         COD_VEH         COD_VEH           COD_VEH         COD_VEH         COD_VEH           COD_VEH         COD_VEH         COD_VEH           COD_VEH         COD_VEH         COD_VEH           COD_VEH         COD_VEH         COD_VEH                                                                                                    | Comparison of the second second | D Maetro         500251421-0         ND are incurred in Campo COOL JA           Image: Image: I                                                                                                    | Content     Content                                                                                                    | 701<br>05:27:00<br>05:27:00<br>0                                                                                                    |
| ere<br>for<br>gin<br>the<br>ster<br>the<br>vith                  | > 172841-110<br>Database Errors<br>Ver Analisis Ver<br>©                                                                                                    | Interface       Apuda       Apuda       Apuda       Apuda       Apuda       Bala       Apuda       Bala       Bala       Bala       Bala       Cod_Bod       Cod_Bod       Co                                                                                                    | 3570-44                                 |              | PEDIOOS           PEDIOOS           ■           ●           ●           ●           ●           ●           ●           ●           ●           ●           ●           ●           ●           ●           ●           ●           ●           ●           ●           ●           ●           ●           ●           ●           ●           ●           ●           ●           ●           ●           ●           ●           ●           ●           ●           ●           ●           ●           ●           ●           ●           ●           ●           ●           ●           ●           ●           ●           ●           ●           ●                                                                                                    | COD_HOD           S3         XX           S4         S2           Feld         S2           COD_VEH         COD_VEH           COD_VEH         COD_VEH                                                                                                    | Comparison of the second second | D Meetro 2002514210 ND se encuerts en Carpo COO_H4<br>Description<br>Description<br>Desc                                                                                                    | D0     289251421-0      Cortest      Cortest      Cortest      Control      Control      Co | 701<br>05:27:00  <br>05:27:00  <br>0                                                                                                    |
| ere for gin the ster the vith ion                                | > 172841-110<br>Database Errors<br>Ner Analisis Ver<br>Print Analisis Ver<br>Print Print Pri                                                                                                    | 172841-110 - 8600     1     12841-110 - 8600     1     1     1     1     1     1     1     1     1     1     1     1     1     1     1     1     1     1     1     1     1     1     1     1     1     1     1     1     1     1     1     1     1     1     1     1     1     1     1     1     1     1     1     1     1     1     1     1     1     1     1     1     1     1     1     1     1     1     1     1     1     1     1     1     1     1     1     1     1     1     1     1     1     1     1     1     1     1     1     1     1     1     1     1     1     1     1     1     1     1     1     1     1     1     1     1     1     1     1     1     1     1     1     1     1     1     1     1     1     1     1     1     1     1     1     1     1     1     1     1     1     1     1     1     1     1     1     1     1     1     1     1     1     1     1     1     1     1     1     1     1     1     1     1     1     1     1     1     1     1     1     1     1     1     1     1     1     1     1     1     1     1     1     1     1     1     1     1     1     1     1     1     1     1     1     1     1     1     1     1     1     1     1     1     1     1     1     1     1     1     1     1     1     1     1     1     1     1     1     1     1     1     1     1     1     1     1     1     1     1     1     1     1     1     1     1     1     1     1     1     1     1     1     1     1     1     1     1     1     1     1     1     1     1     1     1     1     1     1     1     1     1     1     1     1     1     1     1     1     1     1     1     1     1     1     1     1     1     1     1     1     1     1     1     1     1     1     1     1     1     1     1     1     1     1     1     1     1     1     1     1     1     1     1     1     1     1     1     1     1     1     1     1     1     1     1     1     1     1     1     1     1     1     1     1     1     1     1     1     1     1     1     1     1     1     1     1     1     1     1     1     1     1     1     1     1     1     1     1     1     1     1                                                                                                    | 3570-44                                 |              | PEDIDOS<br>PEDIDOS<br>■ 24 (X4) (Q)<br>■ 0 atabase E<br>VEH, NOC<br>VEH, NOC<br>VEH, NO                                                 | COD_HOD           Image: CoD_HOD           Image: CoD_HOD                                                                                                    |                                                                                                    | 0 Hearts         5002514216         ND as encounts on Campo COU_JM           1         0 Hearts         5002514216         ND as encounts on Campo COU_JM           1         0 Hearts         5002514216         ND as encounts on Campo COU_JM           1         0 Hearts         500251421         N and the counts on Campo COU_JM           1         Hearts         500251421         N and the counts on Campo COU_JM           1         Hearts         5000511         N and the counts on Campo COU_JM           1         Hearts         5000511         N and the counts on Campo COU_JM           1         Hearts         5000511         N and the counts on Campo COU_JM           1         Hearts         5000511         N and the counts on Campo COU_JM           1         Hearts         5000511         N and the counts on Campo COU_JM           1         Hearts         5000511         N and the counts on Campo COU_JM           1         Hearts         5000511         N and the counts on Campo COU_JM           1         Hearts         5000511         N and the counts on Campo COU_JM           1         Hearts         5000511         N and the counts on Campo COU_JM           1         Hearts         5000511         N and the counts on Campo COU_JM                                                                                                    | Content     Content     C | 701 05-27-00 ( 05-27-00 ( 05-27-0                                                                                                    |
| ere for record the ster the vith tion in a                       | > 172841-110<br>2 2 2 2 2 2 2 2 2 2 2 2 2 2 2 2 2 2 2                                                                                                     | 172841-110-86001           2         ●           Apuda           Apuda           Set (abs)           Set (abs)                                                                                                    | 3570-44                                 |              | PEDIDOS  PEDIDOS  E 21 X1 00  F 241 X1 00  F 241 X00  F 241 X00  F                                                                                                    | COD_HOD           32         24           32         24           76         24           76         24           76         74           76         74           76         74           76         74           76         74           76         74           76         74           76         74           76         74           76         74           76         74           76         74           76         74           77         74           78         74           78         74           78         74           78         74           78         74           78         74           78         74           78         74           78         74           78         74           78         74           78         74           78         74           78         74           78         74           78         74                                                                                                    |                                                                                                    | D Maetro 2002514210 ND se encuents en Carpo COO, M     Description     Description     D                                                                                                    | Context     Context     C | 701           05:27:00 (05:27:00 (05:27:00 (05:00))           05:27:00 (05:00)           05:27:00 (05:00)           05:27:00 (05:00)           00:00           00:00           00:00           701           701           701           701           701           701           701           701           701           701           701           701           701           701           701           701           701           701           701           701           701           701           701           701           701           701           701           701           701           701           701           701           701           701           701           701           701           701                                                                                                    |
| ere<br>for<br>igin<br>the<br>ster<br>the<br>vith<br>tion<br>ting | > 172841-110<br>Database Errors<br>Ver Analisis Ver<br>Print Analisis Ver<br>Print Analisis Ver<br>Print Analisis Ver<br>Print Analisis Ver<br>Print Analisis<br>Print Analisis<br>Print Analisi                                                                                                    | 172841-110 - 8600                                                                                                    | 9570-44                                 |              | PEDIDOS<br>PEDIDOS<br>PE | COD_HOD           22           24           25           26           27           28           2002/COD_VEH           COD_VEH                                                                                                    |                                                                                                    | 0         Martine 15002514214         ND as encountes on Campo COO, JM           1         Image: Cool (Cool (Cool                                                                                                    | Control     Control     Contro     Control     Control     Control     Control     Control     Co | 701         701           (05.270.0,02)         52           (15.270.0,02)         52           (15.270.0,02)         52           (15.270.0,02)         52           (15.270.0,02)         52           (15.270.0,02)         52           (15.270.0,02)         52           (15.270.0,02)         52           (15.270.0,02)         52           (15.270.0,02)         52           (15.270.0,02)         52           (15.270.0,02)         52           (15.270.0,02)         52           (15.270.0,02)         52           (15.270.0,02)         52           (15.270.0,02)         52           (15.270.0,02)         52           (15.270.0,02)         52           (15.270.0,02)         52           (15.270.0,02)         52           (15.270.0,02)         52           (15.270.0,02)         52           (15.270.0,02)         52           (15.270.0,02)         52           (15.270.0,02)         52           (15.270.0,02)         52           (15.270.0,02)         52           (15.270.0,02)         52           (1                                                                                                    |

This report presents problems of integrity for the following tables: NOR\_VEH, PED\_CAJ, **PEDIDOS and VEH\_NOD.** The problems are:

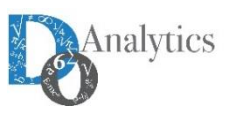

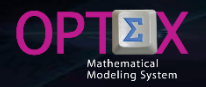

When settings are made there are still errors in the PED\_CAJ table.

| 1. TABLA: PED_CAJ                        | GENEX-VRP - Data<br>Archivo Edición | ibase Errors<br>/er Análisis Vei<br>8 | Ayuda       |        |         | Q = 4   |                                                          |               | - 0 ×          |
|------------------------------------------|-------------------------------------|---------------------------------------|-------------|--------|---------|---------|----------------------------------------------------------|---------------|----------------|
| <b>T</b> I II II II I I I I I I I I      |                                     | Table do                              |             |        |         |         |                                                          |               |                |
| I he problem lies in the fact that codes | Table                               | Cod Ped:                              | Cod Cat     | Nuca:  | Table   | Field   | Register Description                                     | Content       | Error          |
| of the audious (COD DED) that and        | PED_CAI                             | 125244-121                            | 226-121     | 5      | PED_CAJ | COD_PED | 1040 Integridad en Campo                                 | 7115190-13    | 101            |
| of the orders (COD PED) that are         | PEDIDOS                             | Browse Tabla                          |             | 1      | PED_CAJ | COD_PED | 1041 Integridad en Campo                                 | 7115190-13    | 101            |
| wet listed in the meeter takes this is   |                                     | Filtrar Registro                      | s Invalidos | 6      | PED_CAJ | COD_PED | 1042 Integridad en Campo                                 | 7115190-13    | 101            |
| not listed in the master table, this is  |                                     | Filtrar Registro                      | s Validos   | 6      | PED_CAJ | COD_PED | 1043 Integridad en Campo                                 | 7115191-13    | 101            |
| an under the alteringtion of a day of    |                                     | Ubicar Registre                       | o Invalido  | 3      | PED_CAJ | COD_PED | 1044 Integridad en Campo                                 | 7115191-13    | 101            |
| caused by the elimination of codes of    |                                     | 126244-121                            | 919-121     | 1      | PED_CAL | COD_PED | 1045 Integrade in Campo                                  | 7115132-13    | 101            |
| and any in the ODDEDC TABLE              |                                     | 128647-121                            | 703-121     | 4      | PED CAJ | COD PED | 1047 Integridad en Campo                                 | 7115203-13    | 101            |
| orders in the <b>URDERS TABLE</b> .      |                                     | 128647-121                            | 744-121     | 5      | PED_CAJ | COD_PED | 1048 Integridad en Campo                                 | 7115203-13    | 101            |
| Colution delete investel accorde         |                                     | 128647-121                            | 760-121     | 5      | PED_CAJ | COD_PED | 1049 Integridad en Campo                                 | 7115203-13    | 101            |
| Solution delete invalid records.         |                                     | 128647-121                            | 792-121     | 5      | PED_CAJ | COD_PED | 1050 Integridad en Campo                                 | 7115203-13    | 101            |
|                                          |                                     | 128647-121                            | 823-121     | 9      | PED_CAJ | COD_PED | 1051 Integridad en Campo                                 | 7115203-13    | 101            |
|                                          |                                     | 128647-121                            | 895-121     | 7      | PED_CAJ | COD_PED | 1052 Integridad en Campo                                 | 7115203-13    | 101            |
|                                          |                                     | 128647-121                            | 896-121     | 7      | PED_CAJ | COD_PED | 1053 Integridad en Campo                                 | 7115203-13    | 101            |
| Thora are also orders for which there    |                                     | 128647-121                            | 905-121     | 5      | PED_CAJ | COD_PED | 1054 Integridad en Campo                                 | 7115203-13    | 101            |
|                                          |                                     | 128649-121                            | 103-121     | 8      | PED_CAL | COD_PED | 1055 Integrad en Campo                                   | 7115203-13    | 101            |
| are no boyos in the table DED CA1        |                                     | 128649-121                            | 225-121     | 6      | PED_CAJ | COD_PED | 1057 Integridad en Campo                                 | 7115203-13    | 101            |
|                                          |                                     | 128649-121                            | 226-121     | 6      | PED_CAJ | COD_PED | 1058 Integridad en Campo                                 | 7115203-13    | 101            |
| Colution doloto involid orders and       |                                     | 128649-121                            | 703-121     | 6      | PED_CAJ | COD_PED | 1059 Integridad en Campo                                 | 7115204-13    | 101            |
| Solution delete invalid orders and       |                                     | 128649-121                            | 744-121     | 5      | PED_CAJ | COD_PED | 1060 Integridad en Campo                                 | 7115204-13    | 101            |
| wature to the applusic of integrity      |                                     | 128649-121                            | 895-121     | 15     | PED_CAJ | COD_PED | 1068 Integridad en Campo                                 | 96271-110     | 101            |
| return to the analysis of integrity.     |                                     | 128649-121                            | 902-121     | 6      | PED_CAJ | COD_PED | 1069 Integridad en Campo                                 | 96271-110     | 101            |
| , , ,                                    |                                     | 128649-121                            | 919-121     | 5      | PED_CAJ | COD_PED | 1076 Integridad en Campo                                 | 99038-40      | 101            |
|                                          |                                     | 128650-121                            | 103-121     | 6      | PED_CAJ | COD_PED | 0 ID Maestro 36165-121 NO se encuentra en Campo COD_PED  | 36165-121     | 701            |
|                                          |                                     | 128650-121                            | 223-121     | 6      | PED_CAJ | COD_PED | 0 ID Maestro 7115136-13 NO se encuentra en Campo COD_PED | 7115198-13    | 701            |
| The image shows invalid records in       |                                     | 128650-121                            | 744.121     | 0      | PED_CAL | COD_PED | 0 ID Maestro 7115201-13 NO se encuentra en Campo COD_FED | 7115200-13    | 701            |
| The image shows invalid records in       |                                     | 128650-121                            | 760-121     | 1      | PED CAL | COD PED | 0 ID Maestro 7604-59 NO te encuentra en Campo COD PED    | 7604-69       | 701            |
| the table <b>PED_CAJ</b> , which will be | Filtra Registros Report             | ados como Invalid                     | os          |        |         | 1       |                                                          | 1             | 05:46:54 p. m. |
| deleted.                                 | <b>日</b> クロ                         | <b>1</b>                              | 22 🌍 😢      | XB 🔯 💈 | i i 🤅   | 8       | 0 🗴 🕸 🕸 🕄 🧮 🛛 🛥 🍕 🖉 🖉                                    | 40) 🐠 🖩 🏮 🐺 🛛 | ESP 5:46 p.m.  |

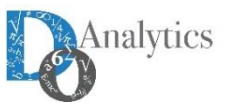

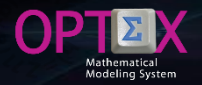

After these adjustments, are new inconsistencies. This shows that to have a database with quality data, is not a trivial task. In the following, the tutorial does not present in detail processes made up to have an integrity error-free database. Correction methodology is presented it so far.

Now that you have an error-free database you can proceed to make the model runs. It should be noted that:

- A system with integrity errors can produce correct solutions
- A system without integrity errors can produce incorrect solutions

The real gain is that when it has been verified the integrity of the information the modeler and functional user are aware of the quality of the data that are handling.

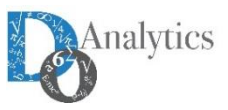

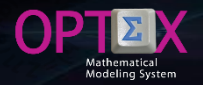

nalyt

#### CHECKING THE QUALITY OF DATA OF THE IDIS CHECKING DATA INTEGRITY

Once you have the correct data in the IDIS (tables in DBF format), it is possible to export it to an EXCEL template or to CSV files; this can be performed from various points in OPTEX, the following picture is the access to the process from the table of Data Tables.

| ata Table | Spanish Descrip           | Gen Window | Tranfer DM | Data Model   | Icon                            | Type   | Area   | Table Generator | Directory                                                                                                    | DSN               | Key DSN | User DS |
|-----------|---------------------------|------------|------------|--------------|---------------------------------|--------|--------|-----------------|----------------------------------------------------------------------------------------------------|-------------------|---------|---------|
| \S        | Maestra Cajas             | .F.        | .F.        | .F.          |                                 | M      | 1      |                 |                                                                                                    |                   |         |         |
| CAJ       | Escenarios Cajas          | .F.        | .F.        | .F.          |                                 | S      | 1      |                 |                                                                                                    |                   |         |         |
| NOD       | Escenarios Nodo           | .F.        | .F.        | .F.          |                                 | S      | I.     |                 |                                                                                                    |                   |         |         |
| PED       | Escenarios Pedido         | .F.        | .F.        | .F.          |                                 | S      | I.     |                 |                                                                                                    |                   |         |         |
| VEH       | Escenarios Vehículos      | .F.        | .F.        | .F.          |                                 | S      | I.     |                 |                                                                                                    |                   |         |         |
| NOD       | Nodos <-> Nodos           | .F.        | .F.        | .F.          |                                 | S      | I.     |                 |                                                                                                    |                   |         |         |
| S         | Maestra Nodos             | .F.        | .F.        | .F.          |                                 | М      | 1      |                 |                                                                                                    |                   |         |         |
| VEH       | Nodo Origen <-> Vehículos | .F.        | .F.        | .F.          |                                 | S      | 1      |                 |                                                                                                    |                   |         |         |
| :AJ       | Pedidos <-> Cajas         | .F.        | .F.        | . <b>F</b> . |                                 | S      | I.     |                 |                                                                                                    |                   |         |         |
| OS.       | Maestra Pedidos           | .F.        | .F.        | .F.          |                                 | М      | I I    | ,               |                                                                                                    |                   |         |         |
| IOD       | Vehículos <-> Nodos       | .F.        | .F.        | .F.          |                                 | S      | 1      |                 |                                                                                                    | _                 |         |         |
|           |                           |            |            |              |                                 |        |        | El<br>El<br>Gr  | rear tabla<br>liminar Tabla (DBF o SQL)<br>liminar Todas las Tablas (DBF o SQL)<br>ienerar Tablas Dependientes<br>rocesar Tablas |                   |         |         |
|           |                           |            |            |              |                                 |        |        | ln<br>Er        | nportar Estructura Tabla DBF<br>ncriptar Claves Primarias                                                                        |                   |         |         |
|           |                           |            |            |              |                                 |        |        | G               | ienerar Documentos RTF                                                                                                    | >                 |         |         |
|           |                           |            |            |              | Tablas DBF o SQL                |        |        | C               | rear/Recrear/Exportar Tablas del Mod                                                                                             | elo de Datos >    |         |         |
|           |                           |            |            |              | Tablas OPTEX-EX                 | CEL-XI | ML     | C               | rear Tablas Vacias                                                                                                    | >                 |         |         |
|           |                           |            |            |              | Tablas Libro OPTE<br>Tablas CSV | EX-EX( | JEL-XN | Ex              | xportar a Sistema de Informacion Geo                                                                                             | grafica           |         |         |
|           |                           |            |            | _            |                                 | -      |        | C               | hequeo Integridad Referencial - Tranf                                                                                            | erencias Tablas > |         |         |
|           |                           |            |            |              |                                 |        |        | In              | nportar Tablas                                                                                                    | >                 |         |         |
|           |                           | 1          | 1          | 1            | 1                               | 1      | 1 1    | C               | rear Index SOL                                                                                                    |                   |         | 1       |

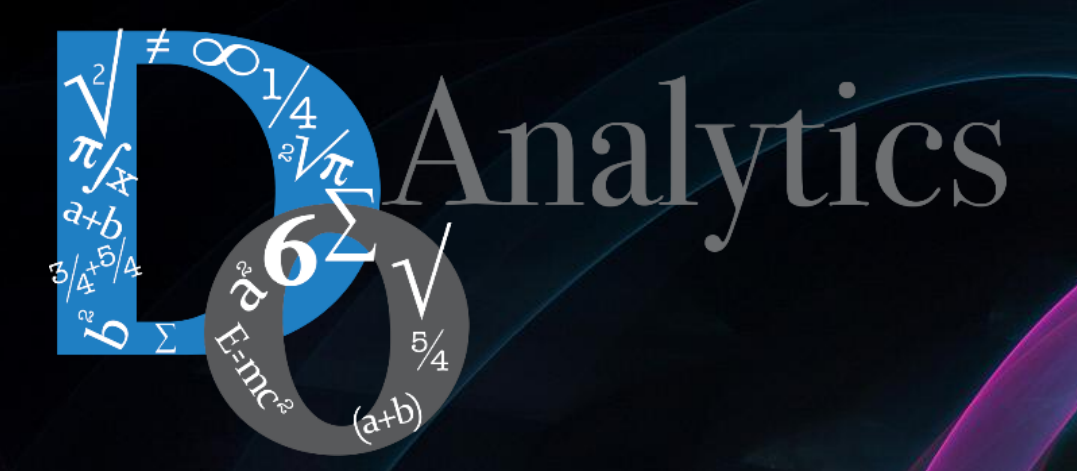

# "the computer-based mathematical modeling is the greatest invention of all times"

Herbert Simon First Winner of Nobel Prize in Economics (1978)

"for his pioneering research into the decision-making process within economic organizations"